## 「紛失」「発見」「再発行」に関する操作方法

1.紛失のお届け

2.発見のお届け

3.キャッシュカード再発行のお申込み

4.通帳再発行のお申込み

5.紛失通帳のスマート通帳での再発行手続き

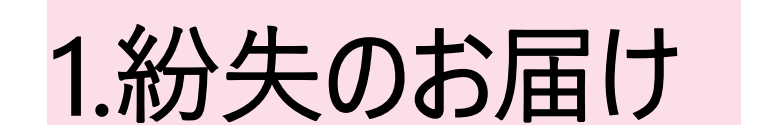

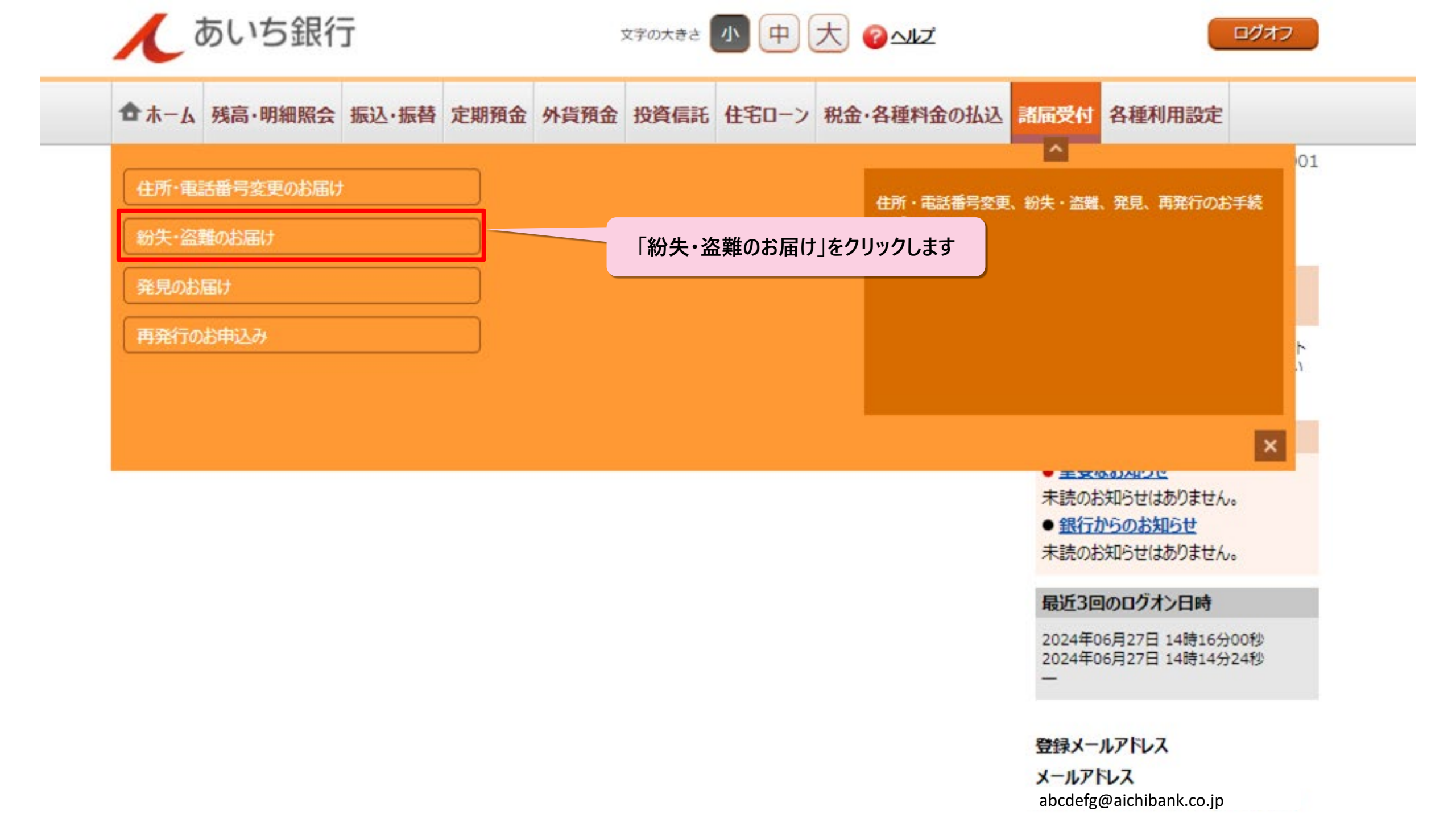

### あいぎんアプリの場合

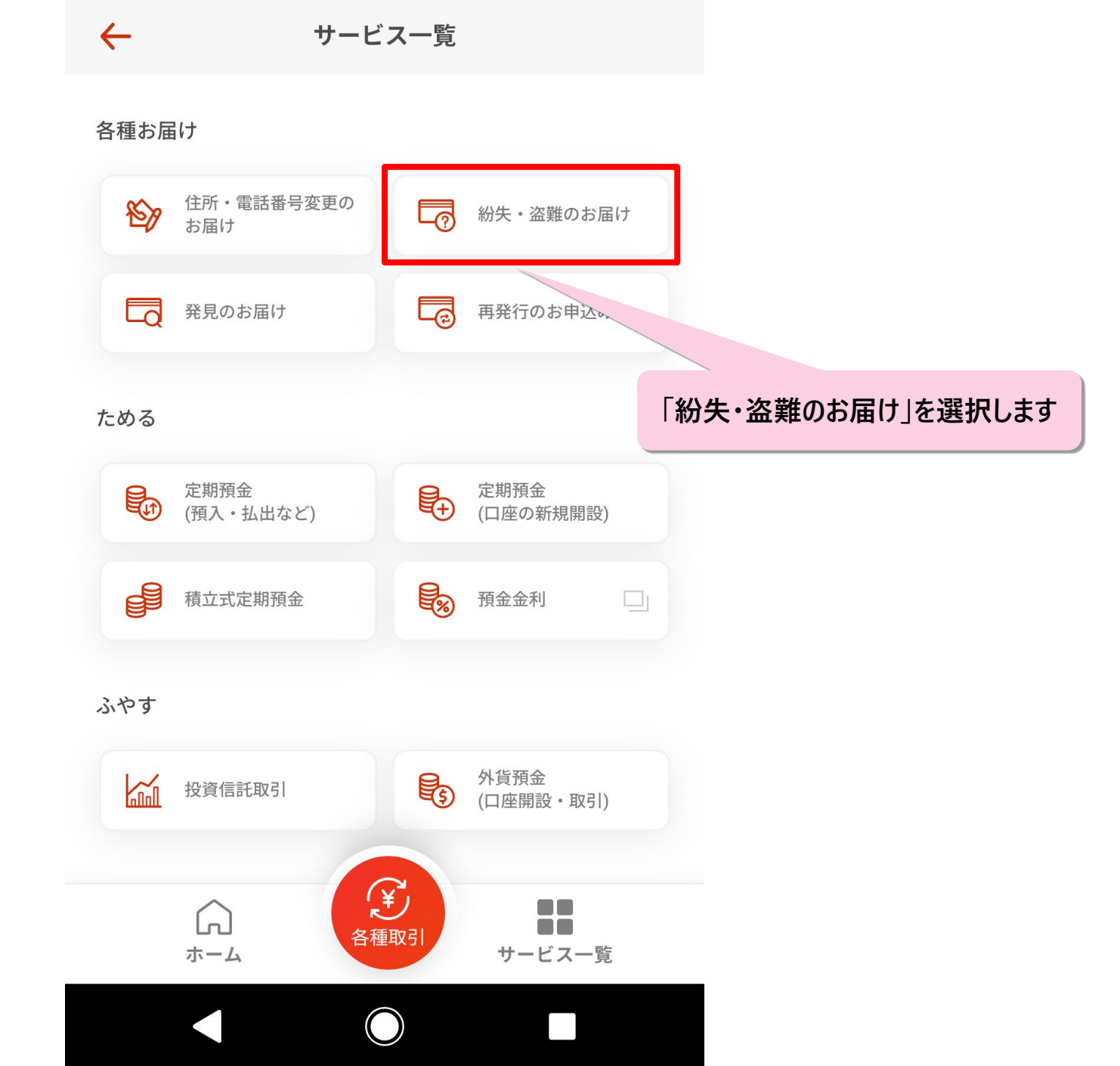

| 諸届メニュ      | .—                                   |      |          |              |         |         |
|------------|--------------------------------------|------|----------|--------------|---------|---------|
|            |                                      |      |          |              |         |         |
| 通帳・キャ      | ャッシュカードの各種手続き                        |      |          |              |         |         |
| *          | 紛失・盗難のお届け                            | >    | ☆ 発見の    | お届け          | >       |         |
|            | 通帳・キャッシュカードの再発行<br>紛失した通帳のスマート通帳への切替 | >    |          |              |         |         |
|            |                                      |      |          | 「紛失・盗難       | 誰のお届け」を | フリックします |
| お客さま       | 青報の変更手続き                             |      |          |              |         |         |
| <b>e</b> 1 | 主所・電話番号のご変更                          | >    |          |              |         |         |
|            |                                      |      |          |              |         |         |
| 受付履歴期      | 院会                                   |      |          |              |         |         |
|            | 受付履歷照会                               | >    |          |              |         |         |
| ご利用にす      | あたっては、ブラウザ上の「戻る」「進む」                 | 「更新」 | ボタンは使用しな | いようにお願いいたします | ţ       |         |
|            |                                      |      |          |              |         |         |
|            |                                      | т    | DPA      |              |         |         |

| •                                                              |                                                                     |                                   | 4                    |      | 6   |       |       |
|----------------------------------------------------------------|---------------------------------------------------------------------|-----------------------------------|----------------------|------|-----|-------|-------|
| お手続きに<br>あたって                                                  | お客さま<br>情報の確認                                                       |                                   | 紛失物選択                | 内容確認 |     |       |       |
| 通帳・キャッシュカー<br>なくされた通帳・キャ<br>総合口座普通預金のお                         | ドの「紛失・盗難」<br>ッシュカードのお取<br>取引を停止した場合                                 | のお手続きを行いる<br>引を停止します<br>、総合口座定期預会 | <sup>ます</sup>        | れます  |     |       |       |
| わ <b>手 杭さ に の に</b> つ                                          | <ul> <li>         ・) くの争削確認         ・         ・         ・</li></ul> | 填                                 |                      | 事    | 前確認 | 事項にチ  | ェックしま |
| びービスで<br>・代表口座<br>・代表口座<br>・預金証書                               | お手続きできないも<br>と異なる支店の通帳<br>と異なる支店のキャ                                 | の<br>ッシュカード                       |                      |      |     |       |       |
| 王難の場合は                                                         | は、警察へ被害届を必                                                          | ず届出してください                         | ,1                   |      |     |       |       |
| <ul> <li>お客さまのお取引状</li> <li>本サービスでお手続<br/>お問い合わせ先はこ</li> </ul> | 況によってはお手続<br>きできない紛失物の<br>: <u>ちら</u> よりご確認いた                       | きができない場合が<br>場合、お取引店まで<br>だけます    | がございます<br>でお問い合わせくだる | さい   |     |       |       |
|                                                                |                                                                     |                                   |                      |      |     | 「次へ」を | クリックし |
|                                                                |                                                                     | 次                                 | ×                    | >    |     |       |       |

| ご本人さま確認のため、お客る         | まの生年月日を入力してくださ | 61   |      |        |        |
|------------------------|----------------|------|------|--------|--------|
| ✓ 店番 店名<br>預金種類 口座番号 1 | 234567         |      |      |        |        |
| *2*                    |                |      |      |        |        |
| め名則<br>姓・名の間のスペースは入力7  | 、要です           |      |      |        |        |
| <b>カナ</b>   例) アイチアイコ  |                |      |      |        |        |
| 生年月日                   |                |      |      |        |        |
| 生年月日を西暦で入力ください         | 1              | 生年月日 | (西暦) | を数字8桁で | 入力します  |
| 例)19800101             |                |      |      |        |        |
|                        |                |      |      |        |        |
|                        |                |      |      |        |        |
|                        | 次へ             | >    |      | 次へ]    | をクリックし |

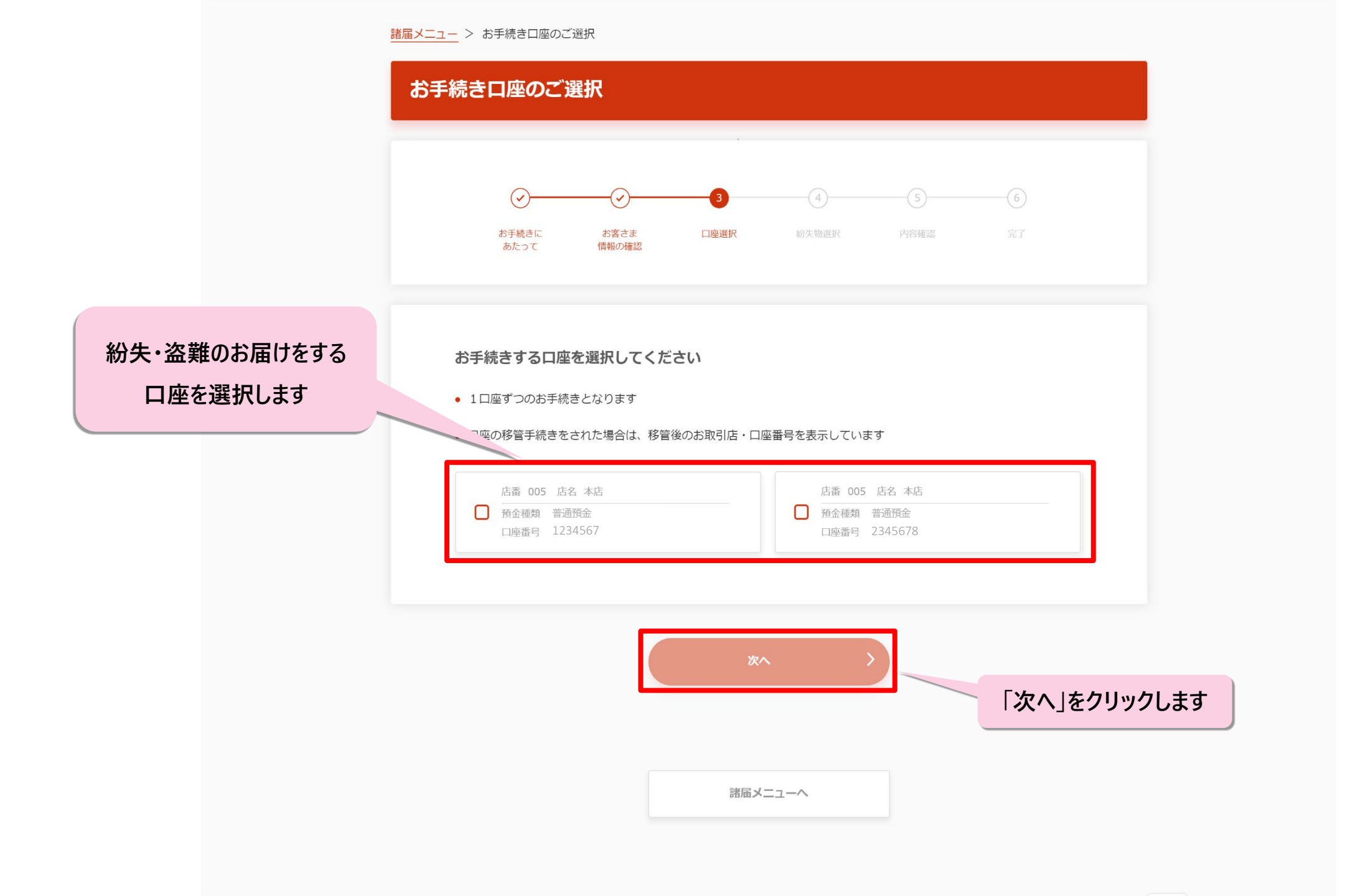

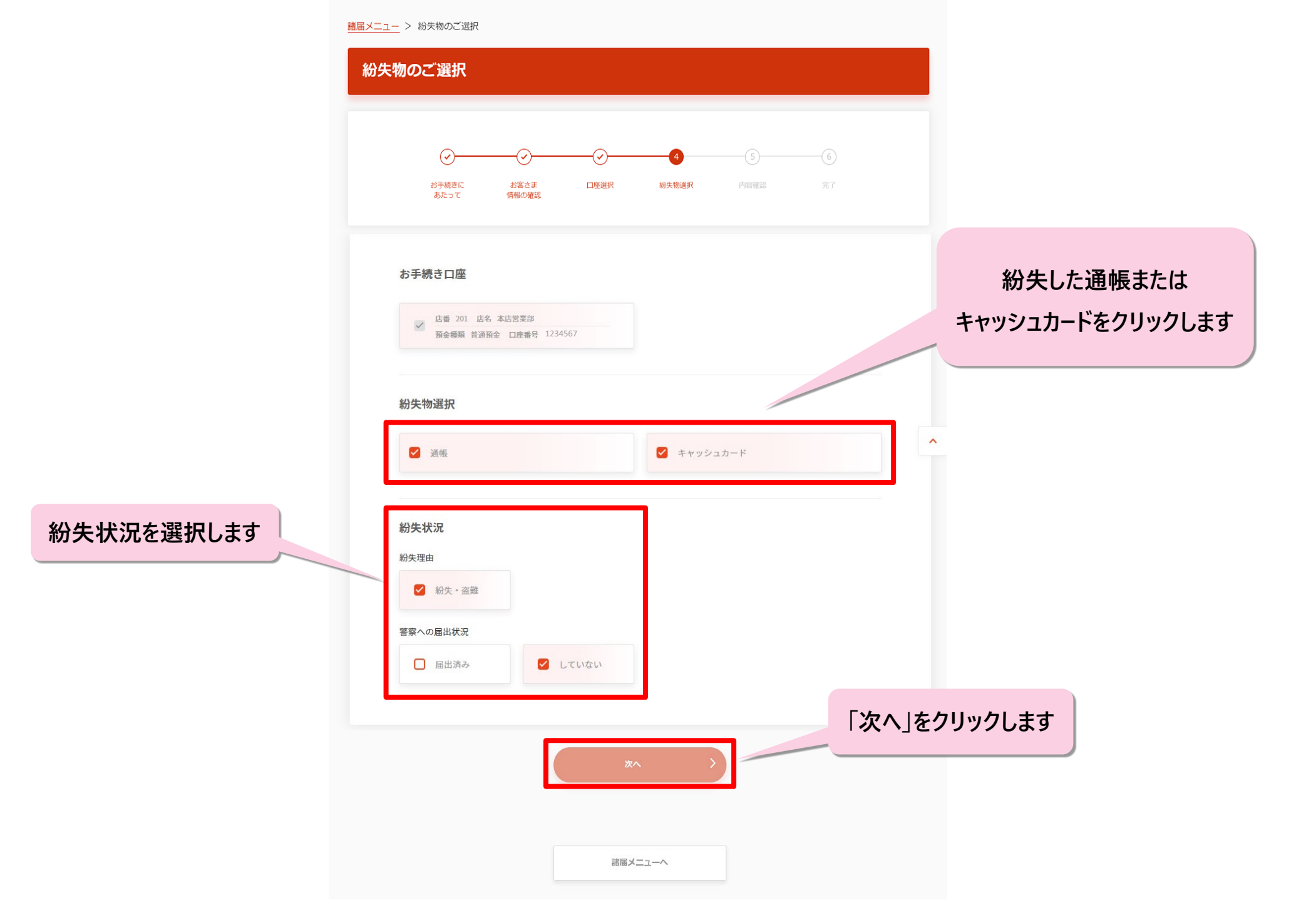

| 内容のご確認                                                                       |                              |
|------------------------------------------------------------------------------|------------------------------|
|                                                                              |                              |
| お手続き内容をご確認ください<br>ご確認後、「手続きを行う」ボタンを押していただくと、紛失された通帳・キャッシュカードを利用停止します         |                              |
| お手続き口座                                                                       |                              |
| <ul> <li>店園 005 店名 本店</li> <li>✓ 指金總如 普通預金</li> <li>□/庫面号 1234567</li> </ul> |                              |
| 紛失物                                                                          |                              |
| <u>修正する</u><br>通機<br>お届出印<br>キャッシュカード<br>クレジット機能付キャッシュカード<br>代理人カード          |                              |
| 紛失状況                                                                         |                              |
| <u>修正する</u><br>約失す<br>紛失・盗難<br>編察への風出状況<br>届出済み                              | 内容を確認の上、<br>「手続きを行う」をクリックします |
| 手続きを行う                                                                       |                              |
| 諸国メニューク                                                                      |                              |
| 諸国メニューへ                                                                      |                              |

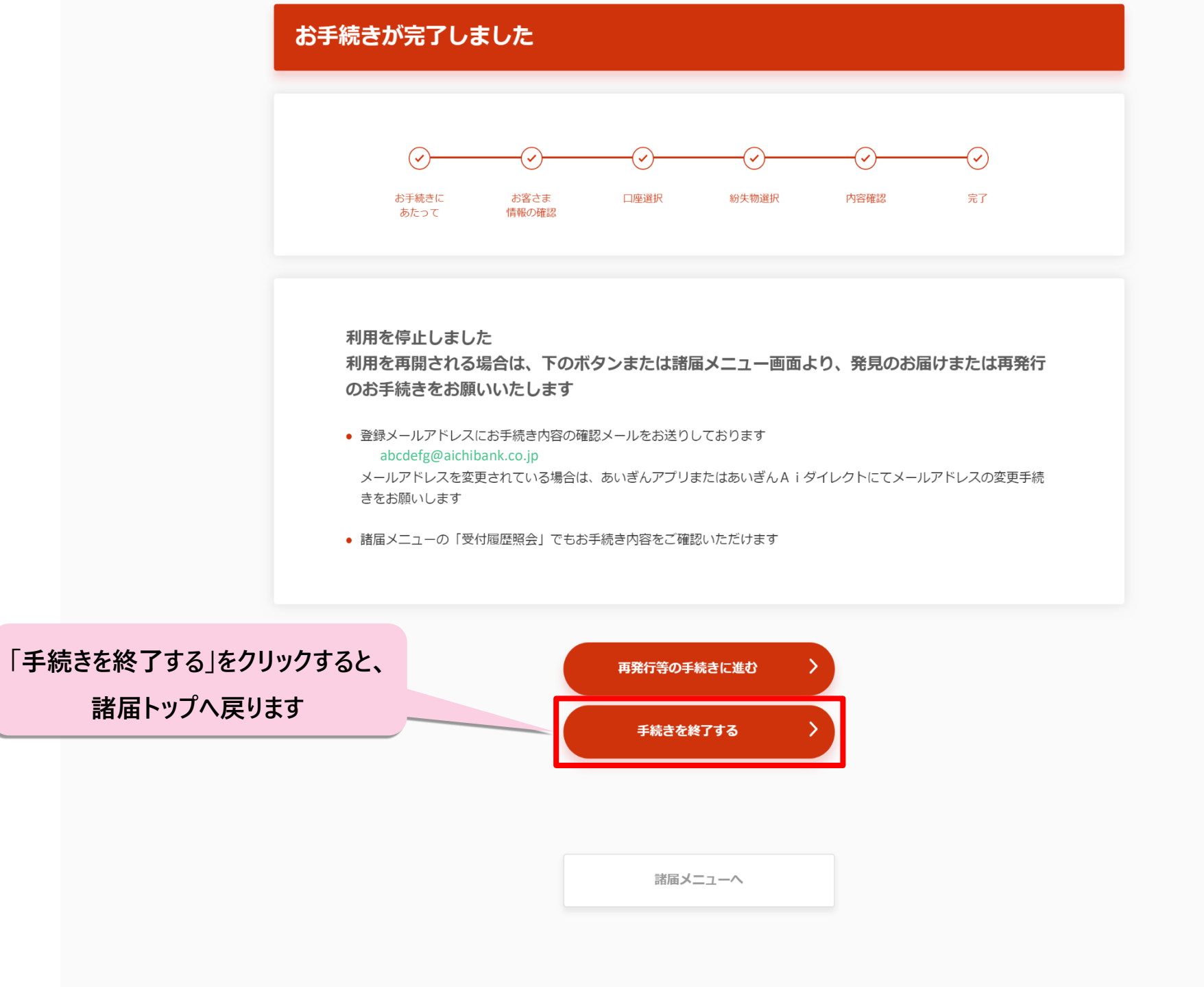

# 紛失・盗難のお届けが完了し、 通帳またはキャッシュカードの利用を停止しました。 このまま再発行の手続きに進む場合は 「再発行等の手続きに進む」をクリックしてください。

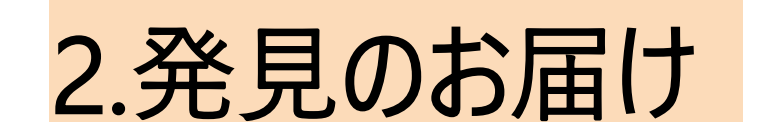

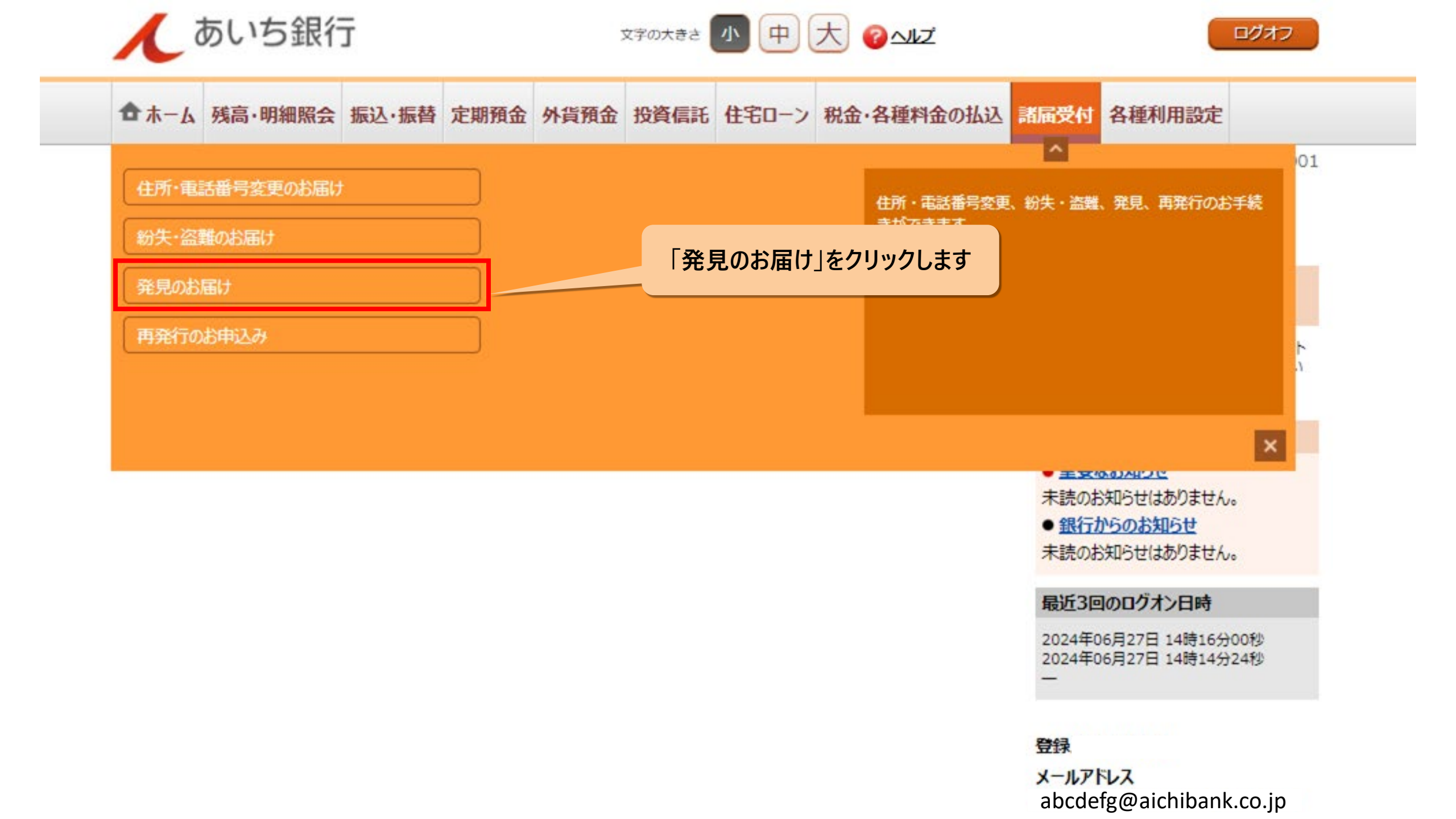

### あいぎんアプリの場合

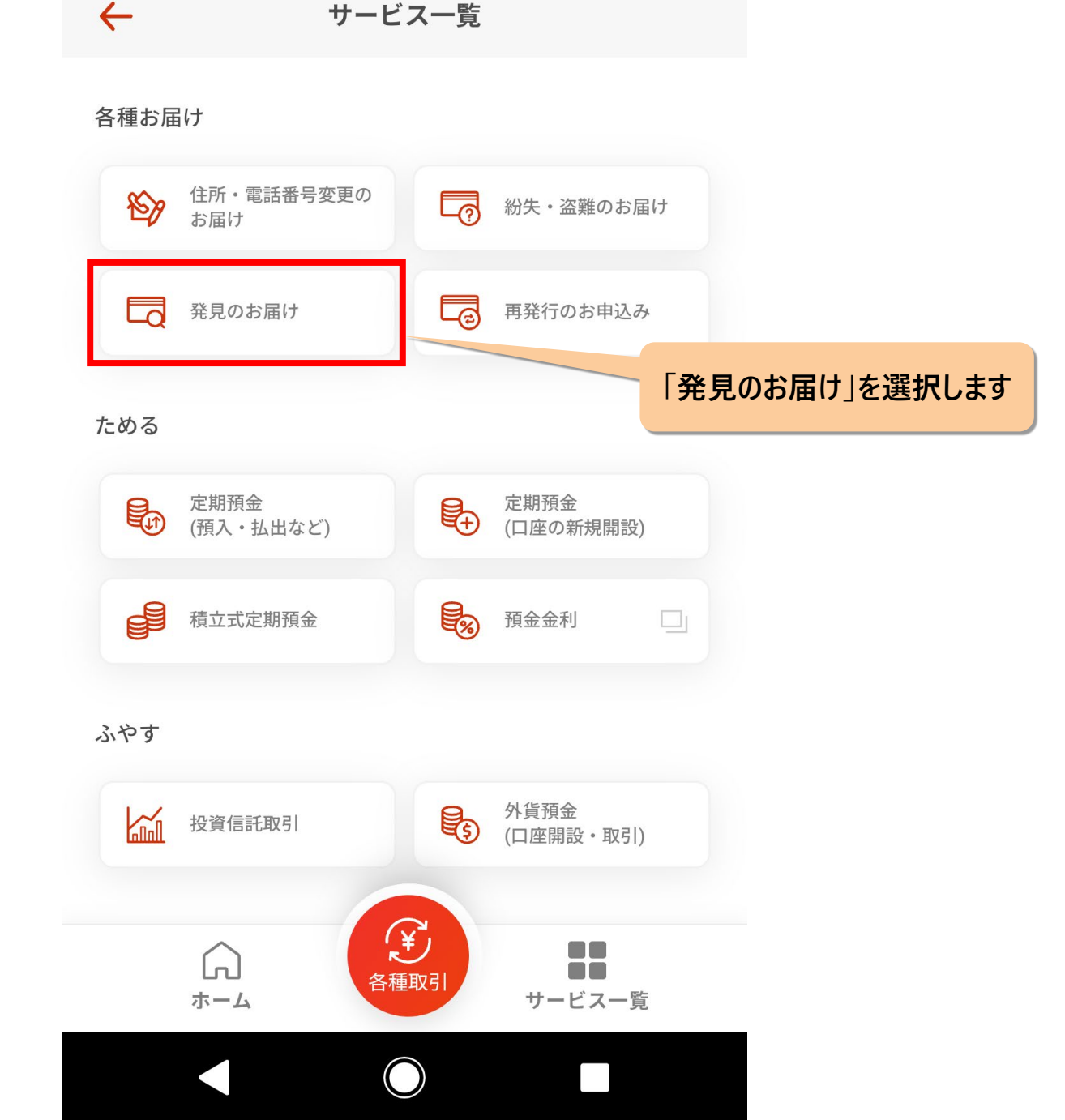

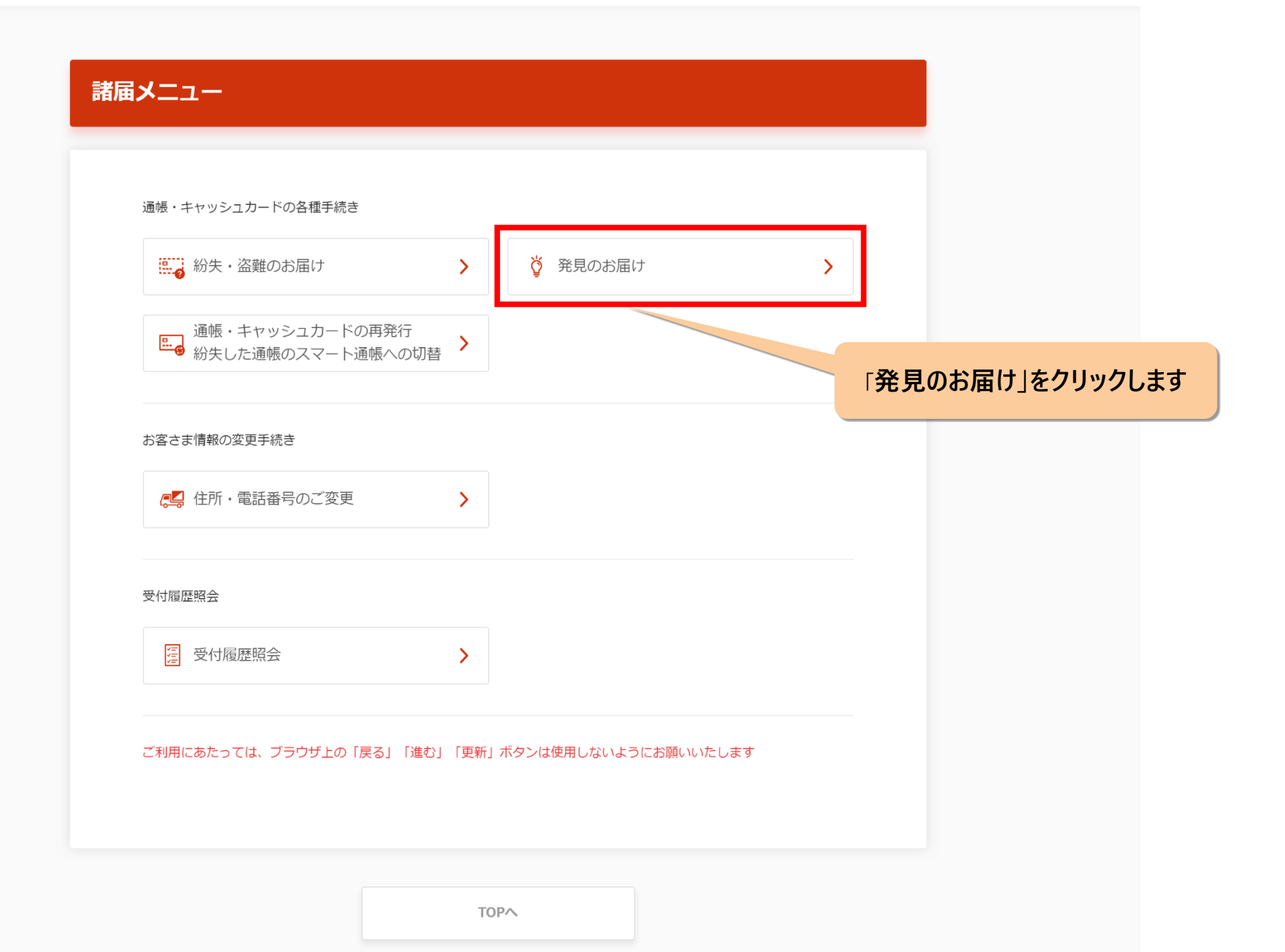

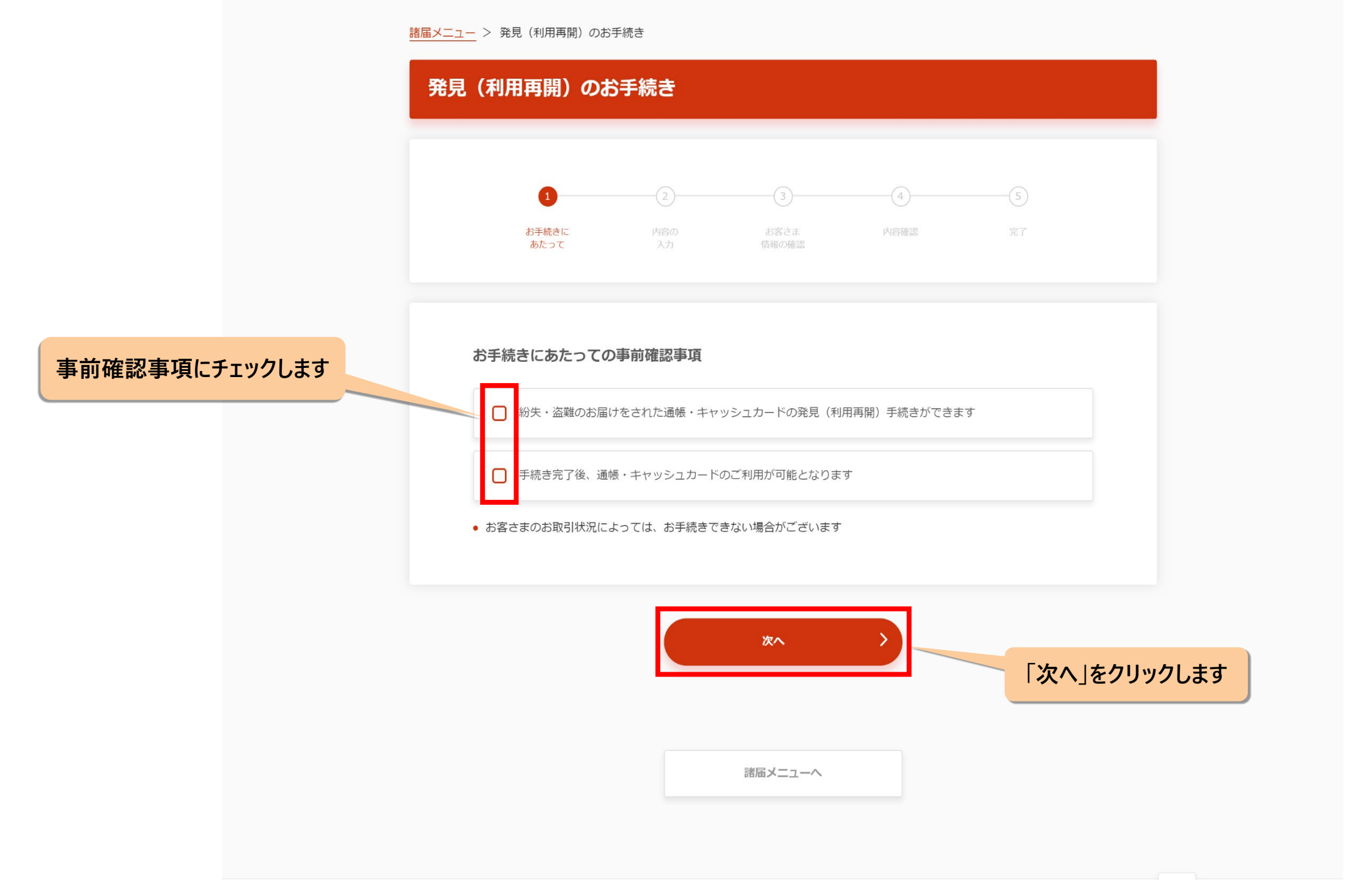

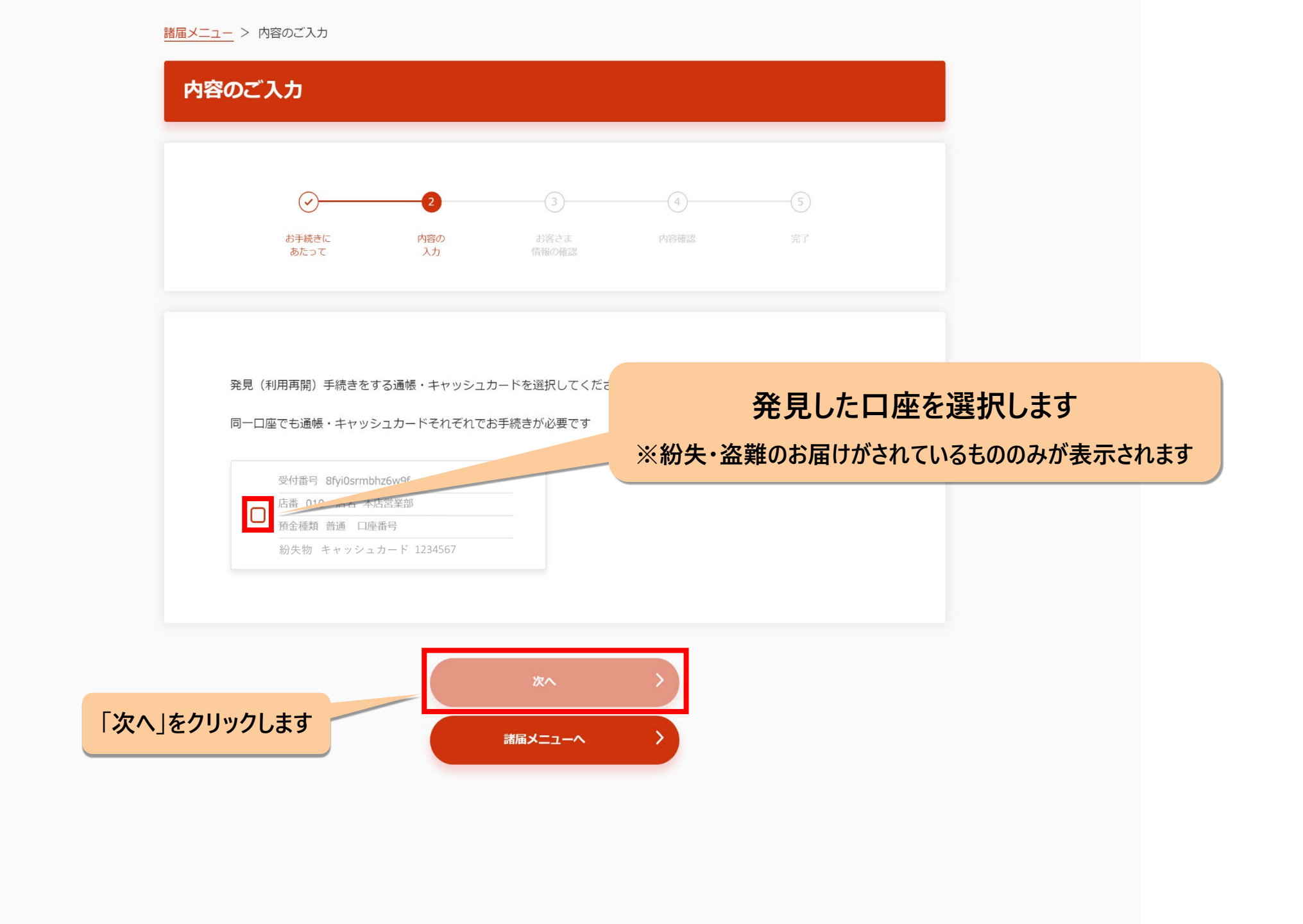

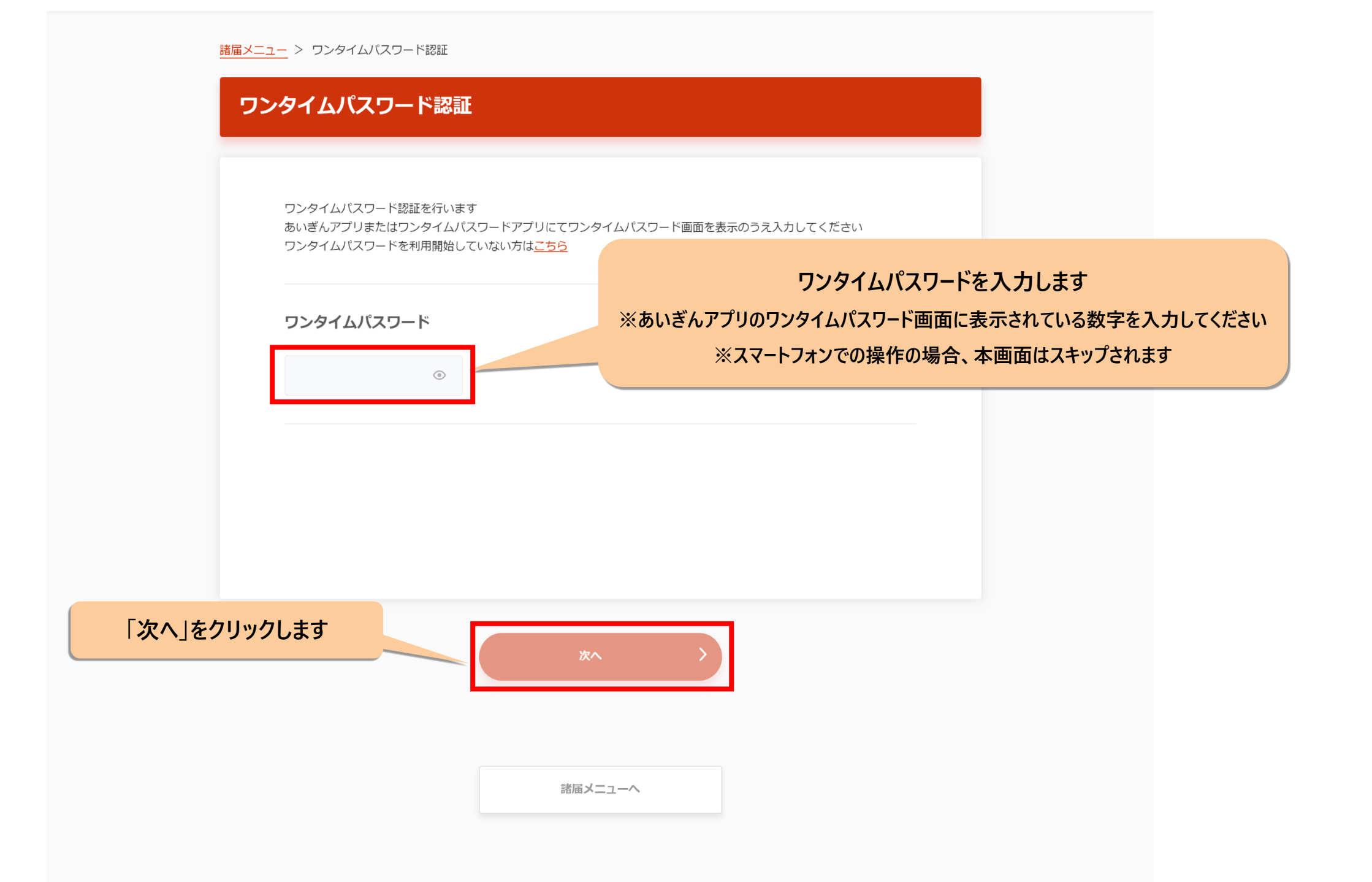

| 1234567             | 1234567             | ✓ 店番 店名<br>預金種類 口座番号 12                     |
|---------------------|---------------------|---------------------------------------------|
|                     |                     | お名前                                         |
|                     | <b>.カ不要です</b><br>イコ | 姓・名の間のスペースは入力不<br>カナ   例) アイチアイコ            |
| 生年月日(西暦)を数字8桁で入力します | ださい                 | <b>生年月日</b><br>生年月日を西暦で入力ください               |
|                     |                     | 例) 19800101                                 |
| 「次へ」をクリックし          |                     |                                             |
| 生年月日(西暦)を数字8桁で入力します | ion                 | <b>生年月日</b><br>生年月日を西暦で入力ください<br>例)19800101 |

諸届メニュー > 発見(利用再開)お手続き内容のご確認

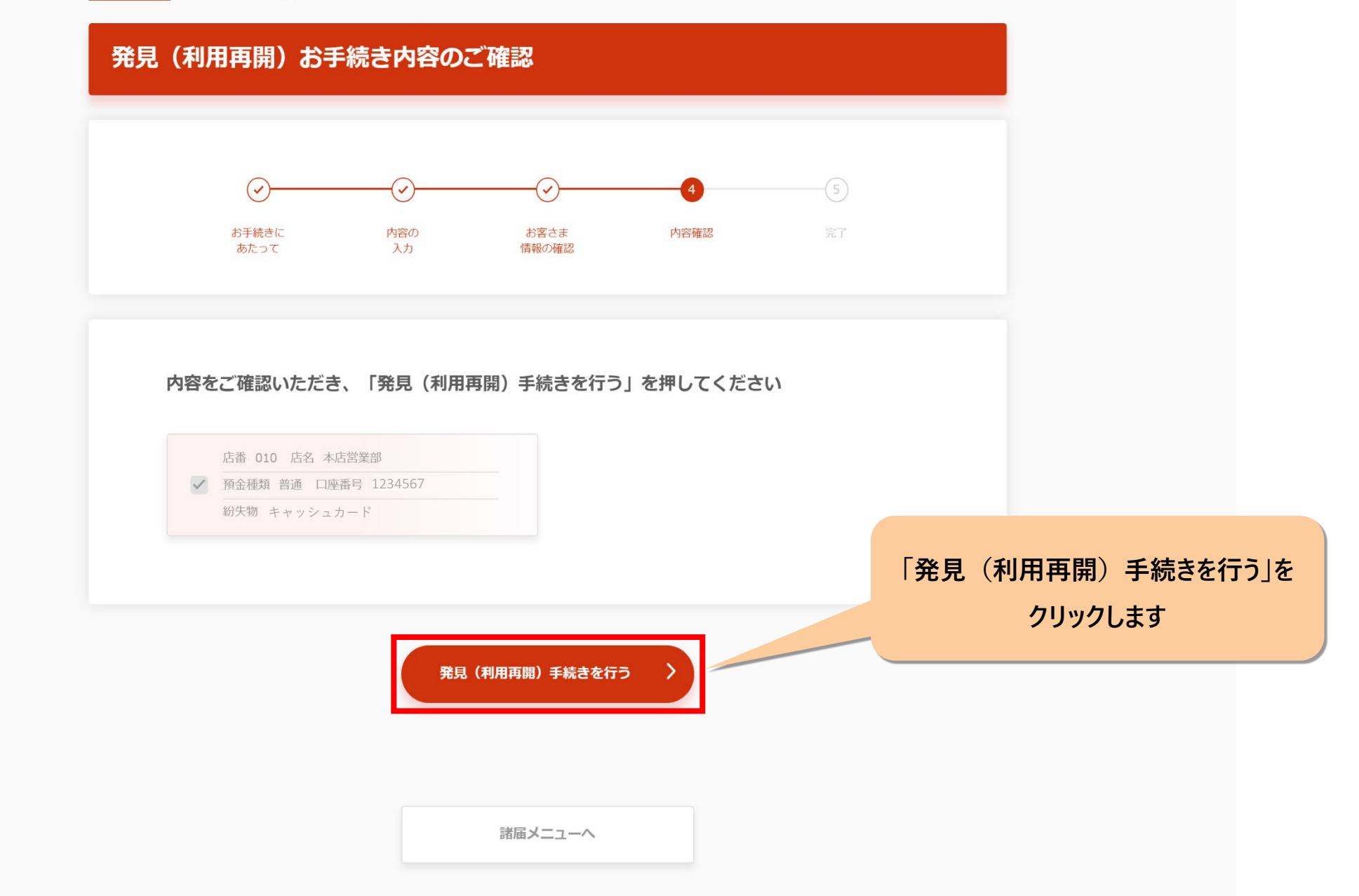

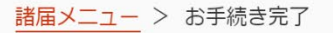

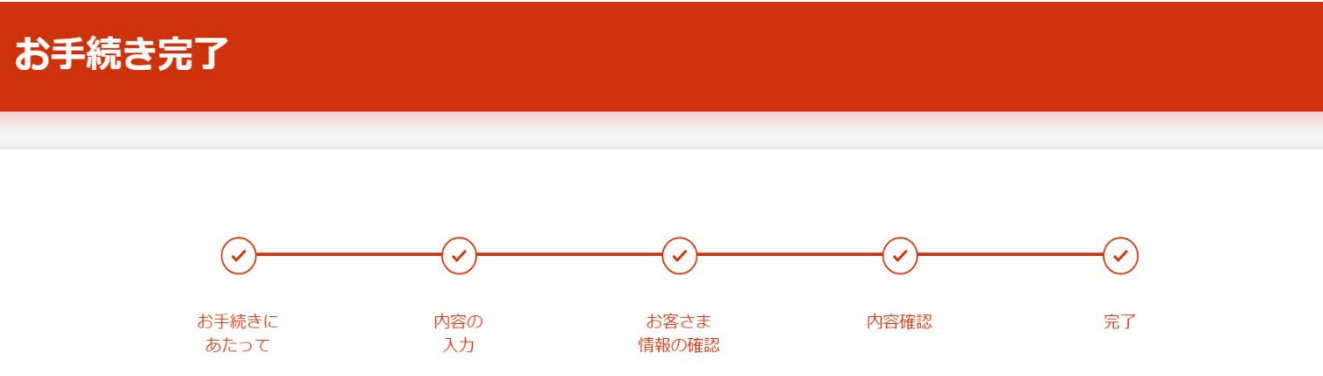

#### 発見(利用再開)のお手続きが完了しました

 登録メールアドレスにお手続き内容の確認メールをお送りしております abcdefg@aichibank.co.jp
 メールアドレスを変更されている場合は、あいぎんアプリまたはあいぎんAiダイレクトにてメールアドレスの変更手続

メールアドレスを変更されている場合は、あいきんアフリまたはあいきんA i タイレクトにてメールアドレスの多 きをお願いします

• 諸届メニューの「受付履歴照会」でもお手続き内容をご確認いただけます

「諸届メニューへ」をクリックすると、 諸届トップへ戻ります

諸届メニューへ 〉

### 発見(利用再開)の手続きが完了しました。

## 3.キャッシュカード再発行のお申込み

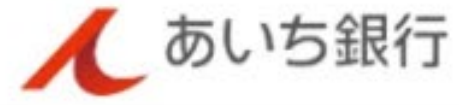

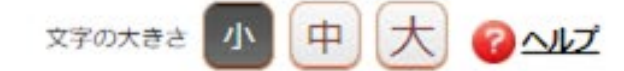

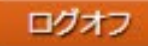

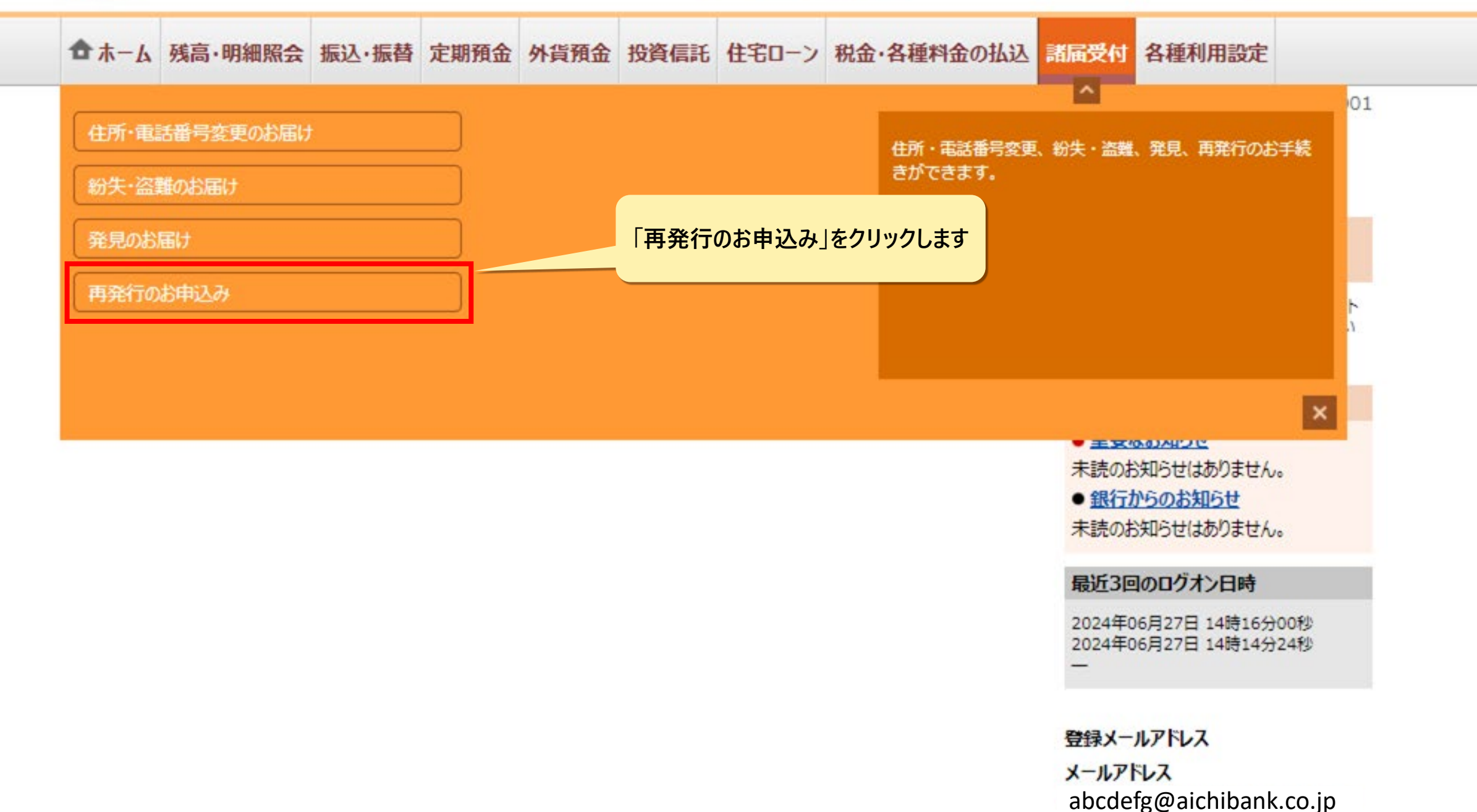

### ← サービス一覧

あいぎんアプリの場合

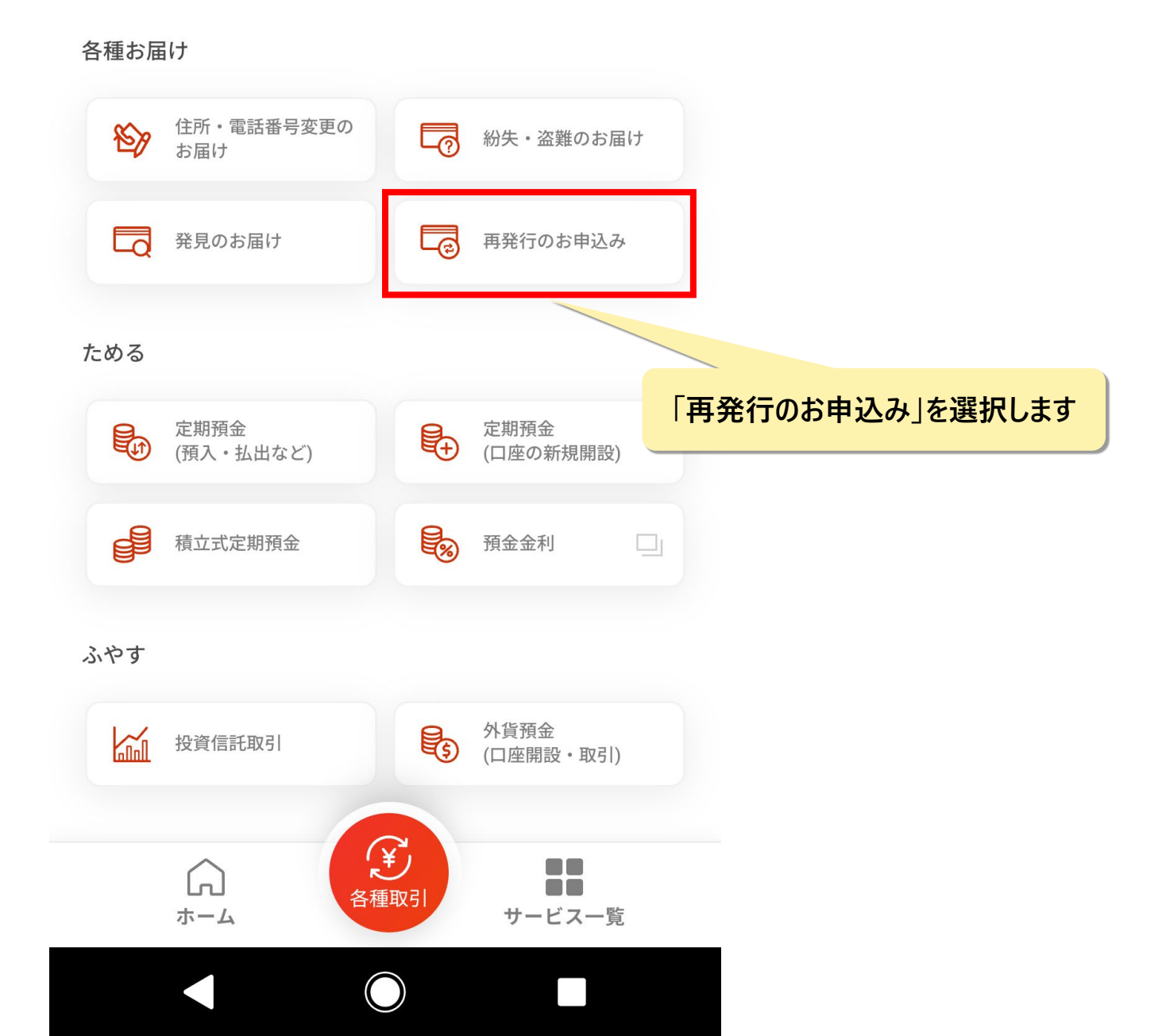

| <ul> <li>通帳・キャッシュカードの各種手続き</li> <li>紛失・盗難のお届け</li> <li>通帳・キャッシュカードの再発行<br/>紛失した通帳のスマート通帳への切替</li> </ul> | >    | ♥ 発見のお届け      | 「通信     | 長・キャッ<br>のスマート | シュカードの再発行<br>・通帳への切替」を | テ<br>ミクリックし |
|----------------------------------------------------------------------------------------------------|------|---------------|---------|----------------|------------------------|-------------|
| お客さま情報の変更手続き<br>『二字』 住所・電話番号のご変更                                                                        | >    |               |         |                |                        |             |
| 受付履歷照会                                                                                                  | >    |               |         |                |                        |             |
| ご利用にあたっては、ブラウザ上の「戻る」「進む」                                                                                | 「更新」 | ボタンは使用しないようにま | 願いいたします |                |                        |             |

諸届メニュー > 再発行・切替対象のご選択

### 再発行・切替対象のご選択

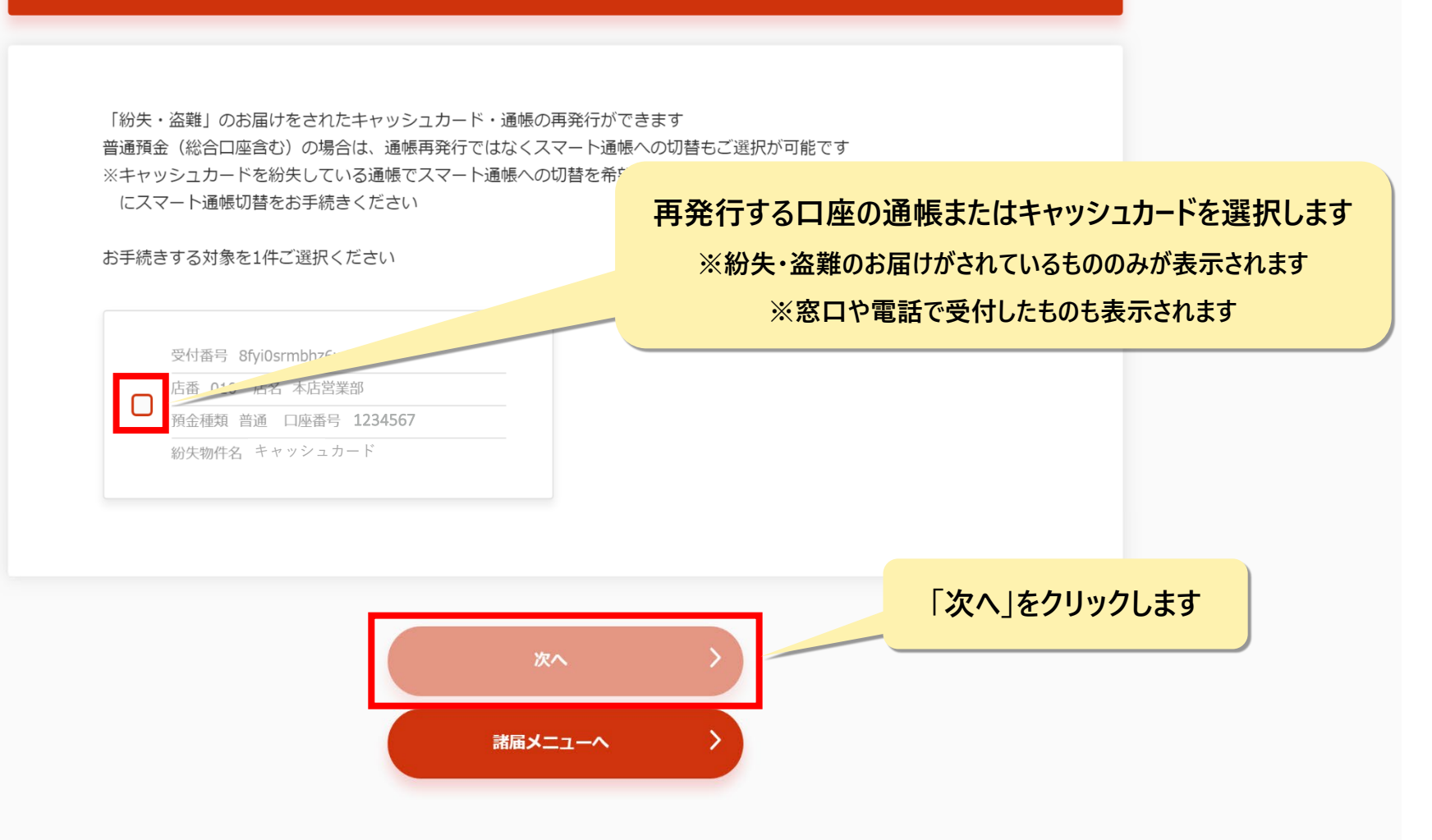

| <u>-</u> > ≠<br>マツシニ    | <sup>ッッシュカード再発行の事前確認</sup><br><b>1 カード再発行の事前確認</b>                                                                                     |           |
|-------------------------|----------------------------------------------------------------------------------------------------|-----------|
|                         | 3<br>2<br>3<br>4<br>か予確さた お売さま 内容確認 完了<br>あたって 新報の確認                                                                                   |           |
| お手続                     |                                                                                                    |           |
|                         | 現行手数料 1,100円 (税込) がかかります                                                                                                    | 貝にナエックしより |
| 0                       | Dード再発行を <del>キッ<sub>のC</sub>EON</del> ただくと、旧カードは使用できなくなります                                                                             |           |
| o                       | 9発行するキャッシュカードには現在と同じ暗証番号が設定されます。<br>言証番号をお忘れの場合は、店頭窓口で再発行手続きをしていただきますようお願いいたします。                                                       |           |
| 0                       | 「発行したキャッシュカードは、お手続きから約10日後に銀行のお届出住所に随易書留にてお送りします<br>※郵便局に届け出されている新住所に転送するサービスは利用できません(転送不要扱い)<br>※不在の場合は「書留等ご不在連絡票」にて郵便局受取りの手続きをお願いします |           |
|                         | が便局の留置期間が経過し当行に郵送戻りとなった場合、再度お届出住所に簡易書留でお送りします<br>Rび郵送戻りとなった場合は連絡なしにカード契約の解除および廃棄を行います                                                  |           |
|                         | Dードをお受け取りいただけなかったお客さまが、再びカードの再発行をお手続きされる場合は、再発行手<br><sup>文料</sup> が再度必要となります                                                           |           |
| <ul> <li>お客る</li> </ul> | ー<br>…まのお取引状況によっては、お手続きができない場合がございます                                                                                                   |           |
| <b>再発行</b><br>1,100円    | 手数料金額(税込)                                                                                                    |           |
|                         |                                                                                                    | 「次へ」をクリック |
|                         | ×~ >                                                                                                    |           |
|                         |                                                                                                    |           |

諸届メニュー > ワンタイムパスワード認証

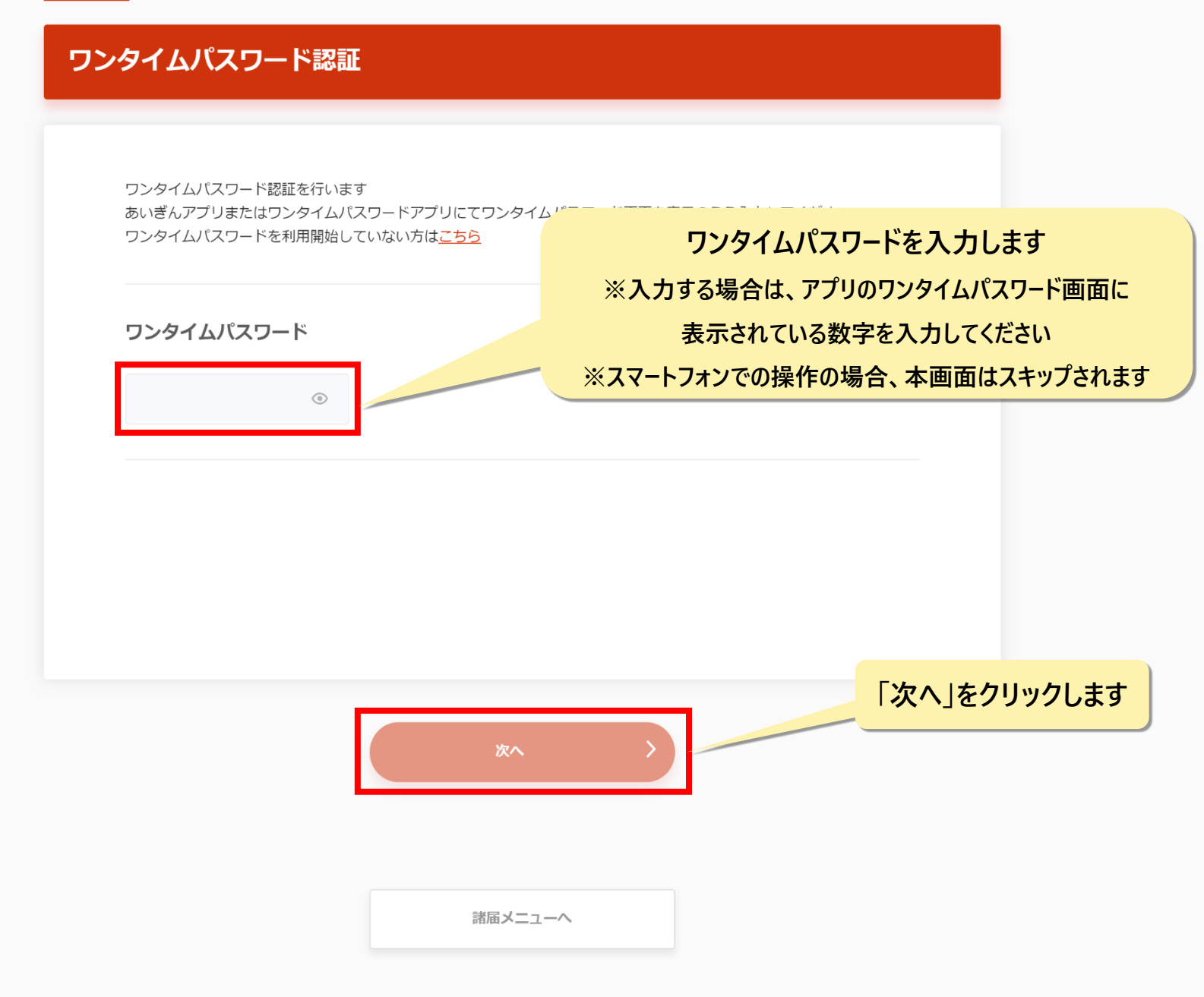

諸届メニュー > お客さま情報の確認

| 客さま情報の確認                       |              |      |      |         |       |
|--------------------------------|--------------|------|------|---------|-------|
| ご本人さま確認のため、お客さまの               | E年月日を入力してくださ | U1   |      |         |       |
| ✓ 店番 店名<br>預金種類 口座番号 1234567   |              |      |      |         |       |
| <b>お名前</b><br>姓・名の間のスペースは入力不要で | Ŧ            |      |      |         |       |
| カナ   例) アイチアイコ                 |              |      |      |         |       |
| <b>生年月日</b><br>生年月日を西暦で入力ください  |              | 生年月日 | (西暦) | を数字8桁で入 | カします  |
| 例) 19800101                    |              |      |      |         |       |
|                                |              |      |      | 「次へ」をクリ | ックします |
|                                | ×^           | >    |      |         |       |
|                                | 諸屆メニ         |      |      |         |       |

|                  | <u>読価メニュー</u> > お手続き内容のご確認                                                            |
|------------------|---------------------------------------------------------------------------------------|
|                  | お手続き内容のご確認                                                                            |
|                  |                                                                                       |
|                  |                                                                                       |
|                  | 気 Forfe に見ましまれるこうがなっ<br>表示された内容をご確認いただき、よろしければ「再発行を行う」を押してください                        |
|                  | 再発行口座                                                                                 |
|                  | <ul> <li>応高 124 応必 本応営業部</li> <li></li></ul>                                          |
|                  | 再発行カードの送付先住所                                                                          |
|                  | 送付先住所をご確認ください<br>住所を変更されている場合は、諸国メニューより住所変更を先にお手続きしてから再発行手続きをしてください。                  |
|                  | <sup> 愛媛聞号 〒460-0012</sup><br>使所 愛知県名古屋市中区千代田2丁目11111 1111111111111111111111111111111 |
|                  | ▶ 内容を確認しました                                                                           |
|                  | 再発行手数料引落口座                                                                            |
|                  | ○ 内局 124 内化 木坑贯定廊<br>州会植筑 音通照金 □庫高号 1234567                                           |
|                  | 再発行手数料金額(税込)                                                                          |
| 「再発行を行う」をクリックします | 1,100円                                                                                |
|                  | 再発行を行う                                                                                |
|                  | 諸国メニューへ                                                                               |

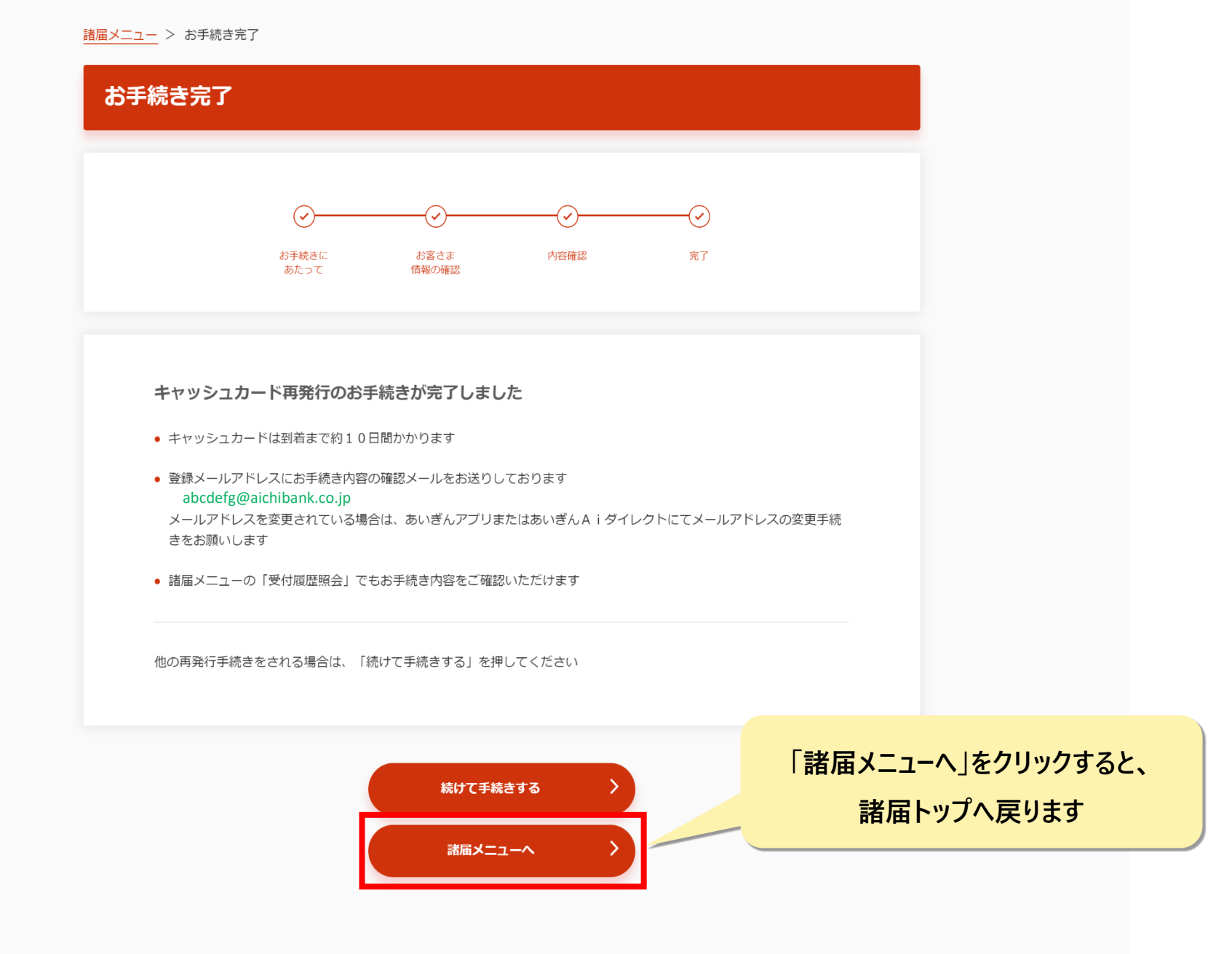

# キャッシュカード再発行のお申込みが完了しました。 再発行手数料1,100円(税込)は 口座振替にて引き落としとなっております。 また、キャッシュカードは到着まで10日間かかります。

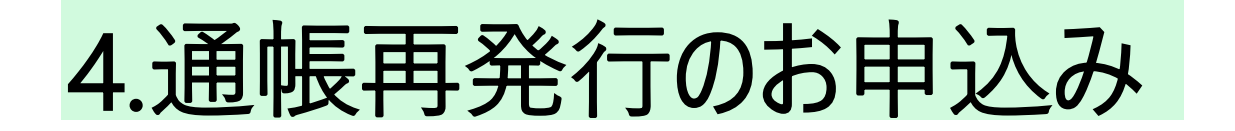

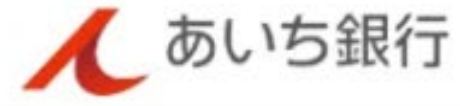

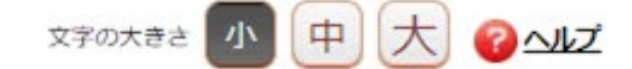

ログオフ

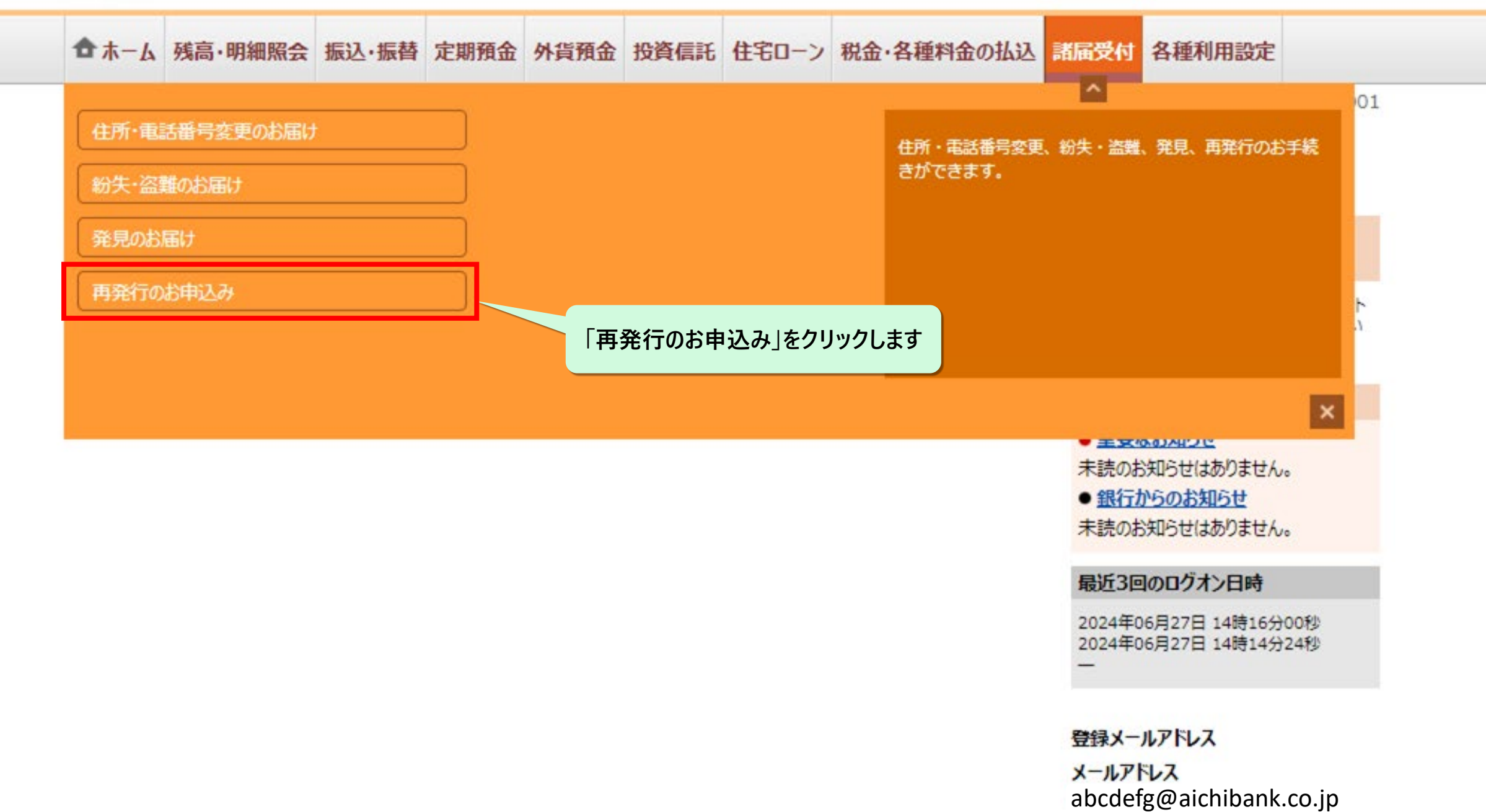

## あいぎんアプリの場合

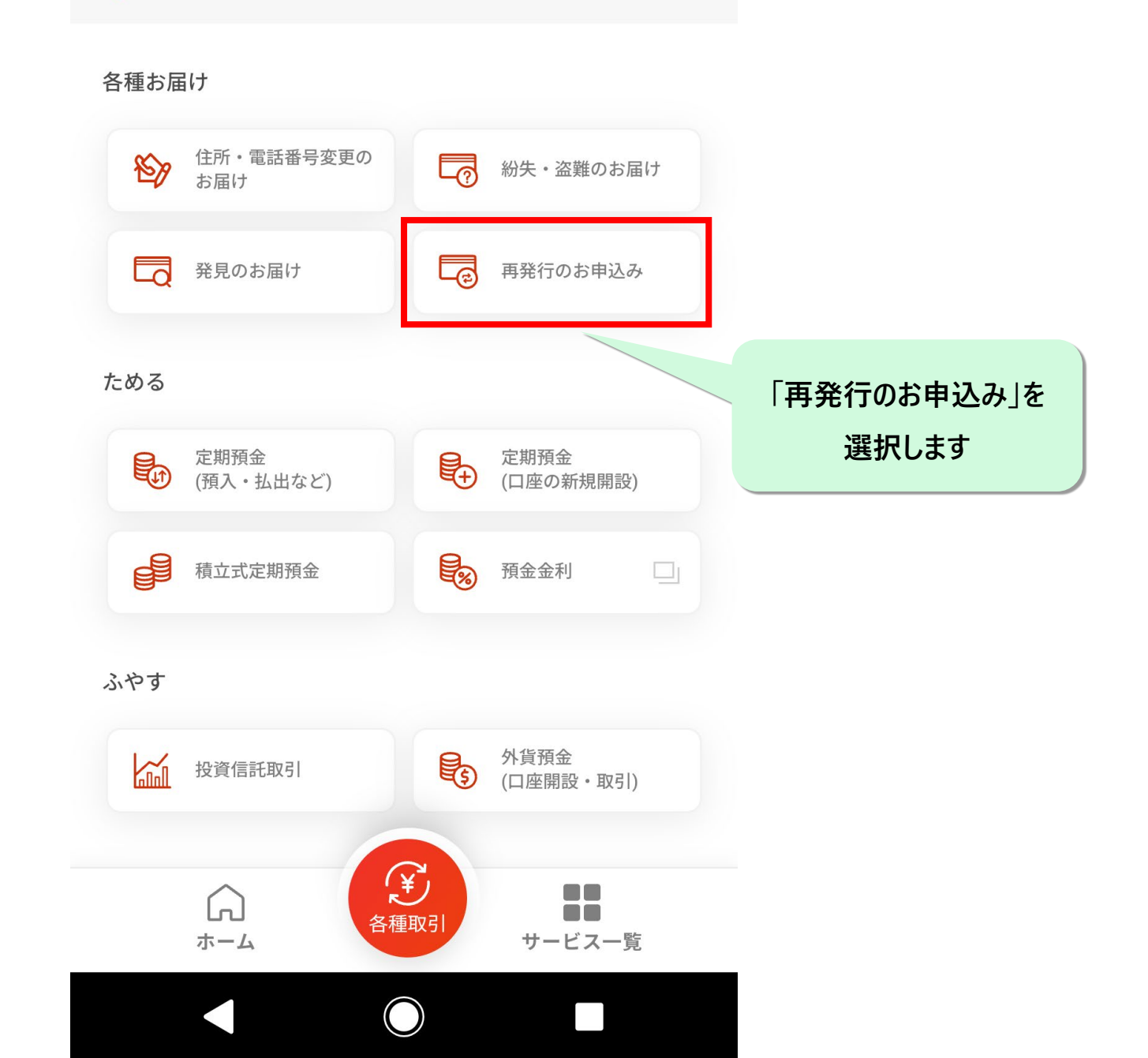

 $\leftarrow$ 

サービス一覧

| 通帳・キャッシュカードの各種手続き          | >                | ☆ 発見のお届け    | ,「通帳・キャッシ | マュカードの再発行        | 紛失した通  |
|----------------------------|------------------|-------------|-----------|------------------|--------|
| 通帳・キャッシュカード<br>紛失した通帳のスマート | の再発行<br>通帳への切替 > |             | スマート道     | <b>通帳への切替」をク</b> | リックします |
| お客さま情報の変更手続き               |                  |             |           |                  |        |
| ₽₽ 住所・電話番号のご変更             | >                |             |           |                  |        |
| 受付履歷照会                     |                  |             |           |                  |        |
| <b>受付履歴照会</b>              | >                |             |           |                  |        |
| ご利用にあたっては、ブラウザ上の           | 「戻る」「進む」「更新」     | ボタンは使用しないよう | にお願いいたします |                  |        |

### 再発行・切替対象のご選択

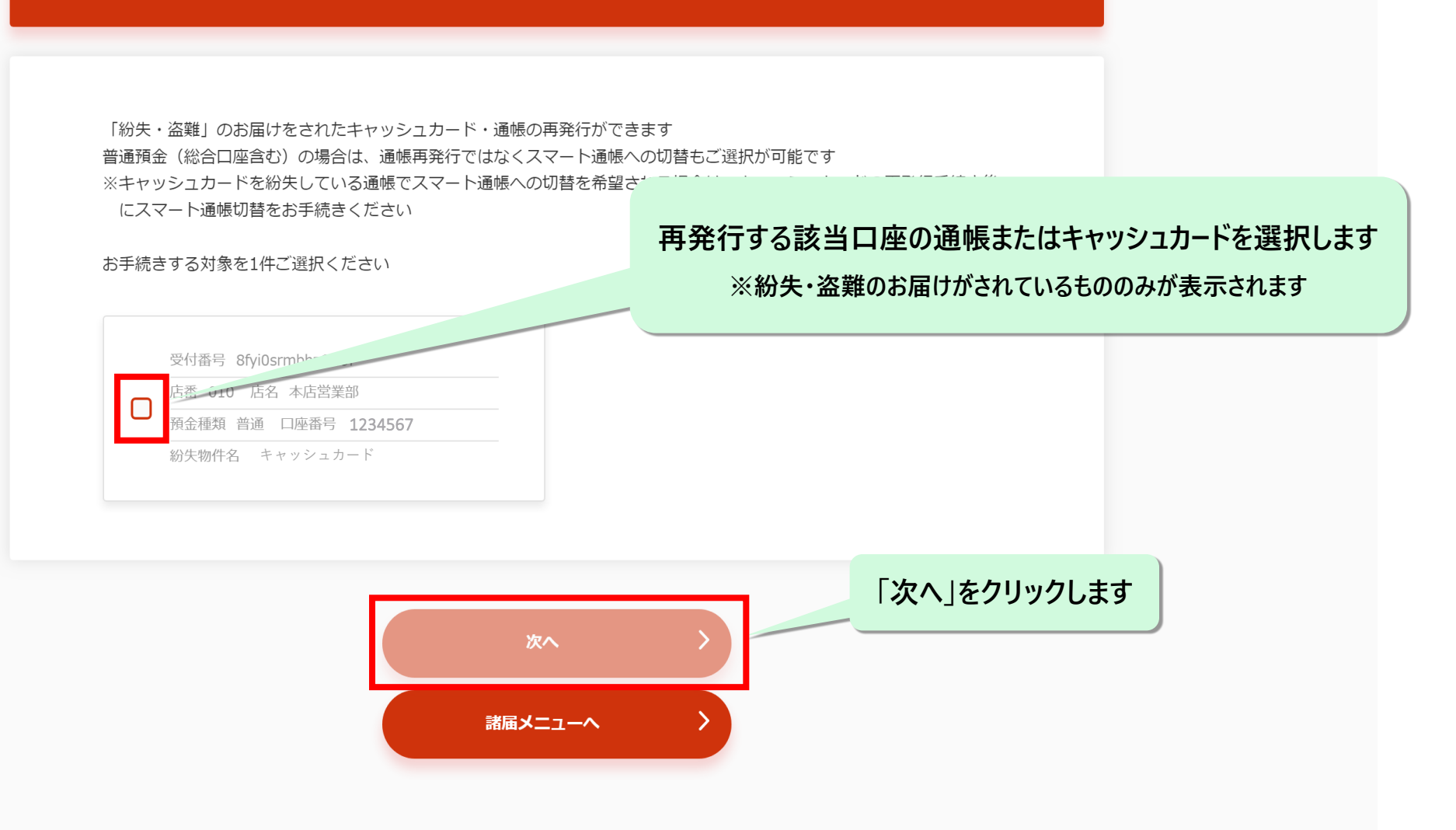

諸届メニュー > 通帳再発行にかかるご案内

#### 通帳再発行にかかるご案内

スマートフォンアプリで確認できるスマート通帳への切替、または紙の通帳の再発行が可能です ※スマート通帳を確認するには、あいぎんアプリのご利用が必要となります 以下の内容を確認いただき、いずれかを選択してください

#### スマート通帳への切替

- 紙の通帳を発行しません
- スマート通帳の明細は、あいぎんアプリ内で確認いただきます
- 切替にかかる手数料は無料です
- 紙の通帳に記帳済みの取引は、スマート通帳には表示されません
- スマート通帳について詳しくは<u>こちら</u>

#### 通帳再発行

- 再発行手数料 1,100円(税込)がかかります
- 再発行する通帳は、お届出住所に簡易書留(転送不要扱い)にてお送りします
- お届出住所に送付物が届かなかった場合や、一定期間内に送付物が受け取られず当行に返戻となった場合は、連絡なしに 通帳を破棄させていただく場合がございます
- 旧通帳に記帳済のお取引は、再発行された通帳には記帳されません

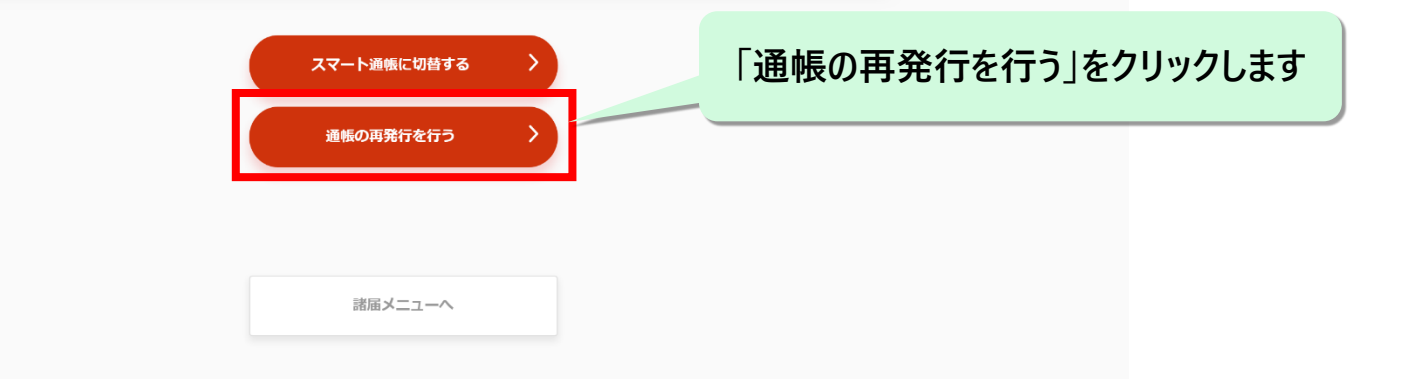

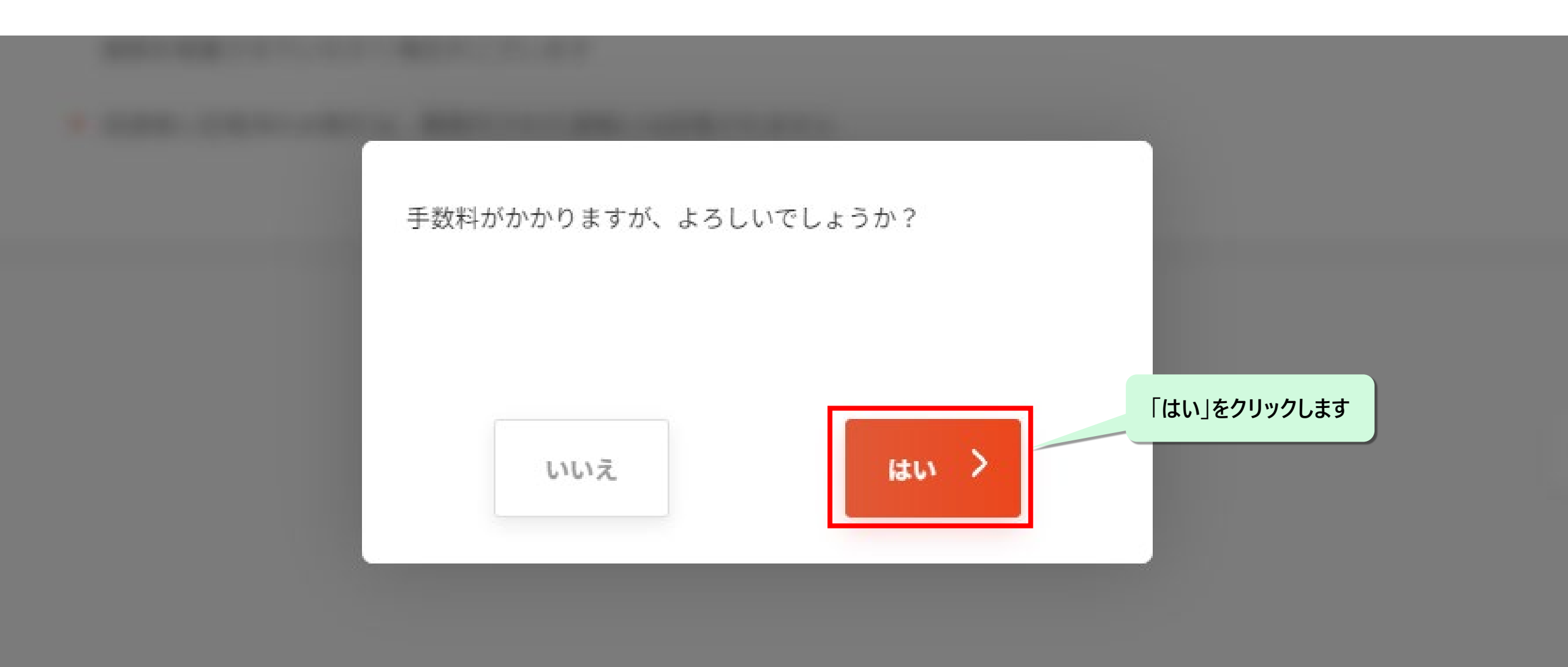

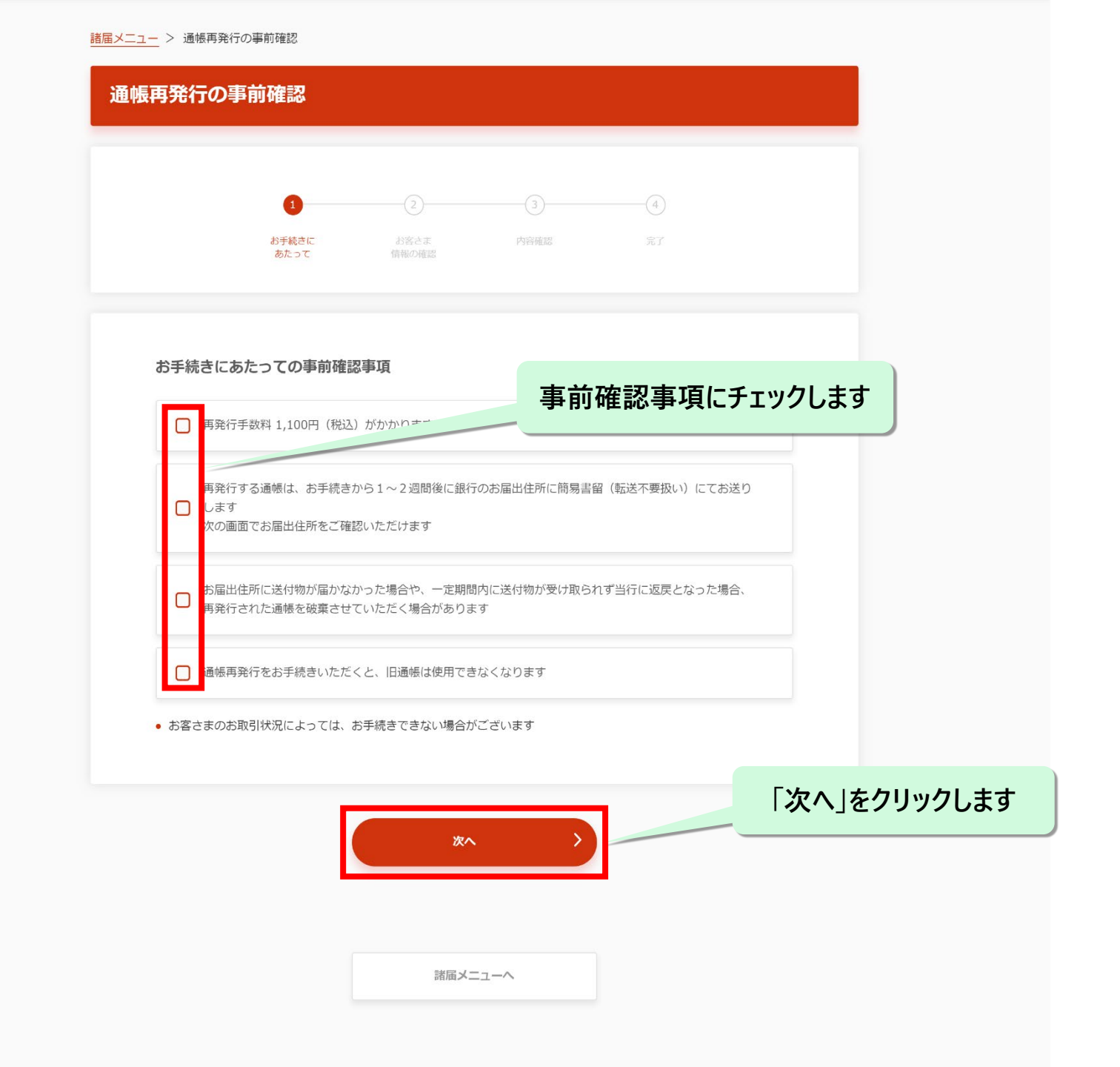

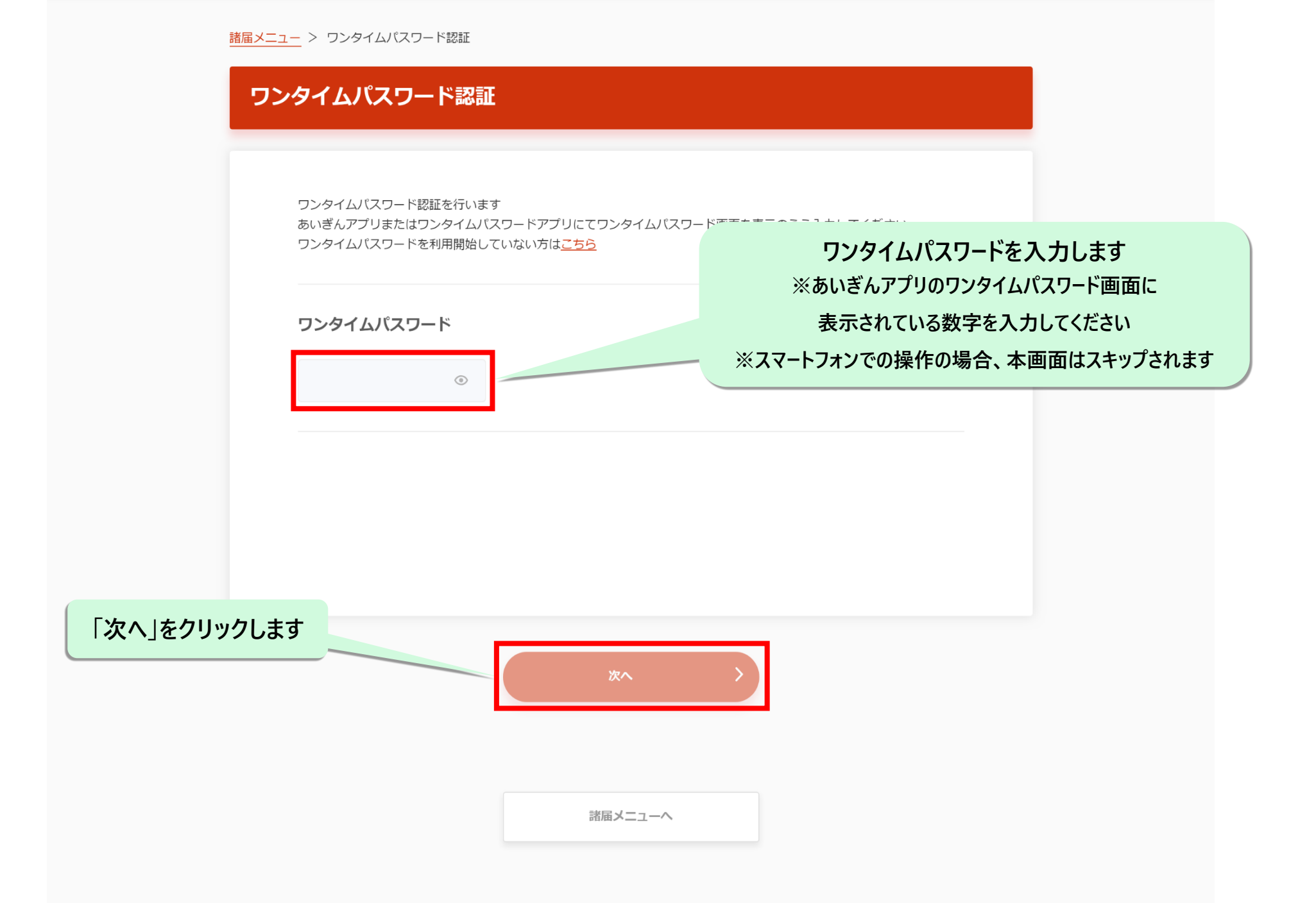

| ✓ 店番 店名<br>第余種積 □座悉号 123/4567     |      |      |        |         |
|-----------------------------------|------|------|--------|---------|
| 四重使风 口座留亏 1234307                 |      |      |        |         |
|                                   |      |      |        |         |
| 吐・名の間のスペースは入力不要です<br>カナ (例)アイチアイコ |      |      |        |         |
| 生年月日                              |      |      |        |         |
| 生年月日を西暦で入力ください<br>例) 19800101     | 生年月日 | (西暦) | を数字8桁で | ふカします   |
|                                   |      |      |        |         |
|                                   |      |      | 「次へ」を  | クリックします |

| に結ち内容のご確認                                                                                                    |                                                                                                    |                          |              |       |       |      |      |
|----------------------------------------------------------------------------------------------------|----------------------------------------------------------------------------------------------------|--------------------------|--------------|-------|-------|------|------|
| 一般され各のこ唯語                                                                                                    |                                                                                                    |                          |              |       |       |      |      |
|                                                                                                    |                                                                                                    |                          |              |       |       |      |      |
| ·                                                                                                    |                                                                                                    | -3                       |              |       |       |      |      |
| お手続さに<br>あたって                                                                                                    | お客さま<br>情報の確認                                                                                          | 內容確認                     |              |       |       |      |      |
|                                                                                                    |                                                                                                    |                          |              |       |       |      |      |
|                                                                                                    |                                                                                                    |                          |              |       |       |      |      |
| 以下の内容で再発行手続きを行いま<br>表示された内容を確認いただき、よ                                                                                                    | す<br>ろしければ「再発行を行う」                                                                                     | を押してください                 |              |       |       |      |      |
|                                                                                                    |                                                                                                    |                          |              |       |       |      |      |
| 再発行口座                                                                                                    |                                                                                                    |                          |              |       |       |      |      |
| 店香 017 店名 本店営業部                                                                                                    |                                                                                                    |                          |              |       |       |      |      |
| <ul><li>     於金延数 普通預金     </li><li> <li>         ○ 口座番号 1234567      </li></li></ul>                                                                                                    |                                                                                                    |                          |              |       |       |      |      |
| 再発行対象 通帳                                                                                                    |                                                                                                    |                          |              |       |       |      |      |
|                                                                                                    |                                                                                                    |                          |              |       |       |      |      |
| 再発行通帳の送付先住所                                                                                                    |                                                                                                    |                          |              |       |       |      |      |
| T T T T T T T T T T T T T T T T T T T                                                                                                    |                                                                                                    |                          |              |       |       |      |      |
|                                                                                                    |                                                                                                    |                          |              |       |       |      |      |
| 送付先住所をご確認ください<br>住所を変更されている場合は、諸届                                                                                                    | メニューより住所変更を先に                                                                                          | お手続きしてから再発               | 行手続きをしてください  |       |       |      |      |
| 送付先住所をご確認ください<br>住所を変更されている場合は、諸届.                                                                                                    | メニューより住所変更を先に                                                                                          | お手続きしてから再発               | 行手続きをしてください  |       |       |      |      |
| 送付先住所をご確認ください<br>住所を変更されている場合は、諸品<br>郵便費号 〒100-0001<br>住所 東京都江東区豊洲31                                                                                                    | メニューより住所変更を先に<br>「目                                                                                    | お手続きしてから再発               | 行手続きをしてください  | 内容を確認 | ጀመ ዞ. | チェック | 1.≢す |
| 送付先往所をご確認ください<br>住所を変更されている場合は、諸届<br>郵便冊号 〒100-0001<br>住所 東京都江東辺豊洲31                                                                                                    | メニューより住所変更を先に<br>「目                                                                                    | お手続きしてから再発               | 約手続きをしてください  | 内容を確認 | 忍の上、  | チェック | します  |
| 送付先往所をご確認ください<br>住所を変更されている場合は、諸屈<br>郵便器号 〒100-0001<br>住所 東京都江東区豊州31                                                                                                    | ×ニューより住所変更を先に<br>「目<br>内容を確認                                                                           | お手続きしてから再発<br>Bしました      | 行手続きをしてください  | 内容を確認 | 忍の上、  | チェック | します  |
| 送付先往所をご確認ください<br>住所を変更されている場合は、諸届<br>郵便器号 〒100-0001<br>住所 東京都江東区豊州31                                                                                                    | ×ニューより住所変更を先に<br>「目<br>」 内容を確認                                                                         | お手続きしてから再発<br>8しました      | 約手続きをしてください  | 内容を確認 | 忍の上、  | チェック | します  |
| 送付先在所をご確認ください<br>住所を変更されている場合は、諸屈<br>郵便器号 〒100-0001<br>住所 東京都江東区豊洲31<br><b>再発行手数料引落口座</b>                                                                                                    | ×ニューより住所変更を先に<br>「目<br>  内容を確認                                                                         | お手続きしてから再発<br>8しました      | 行手続きをしてください  | 内容を確認 | 忍の上、  | チェック | します  |
| 送付先往所をご確認ください<br>住所を変更されている場合は、諸届<br>郵便得号 〒100-0001<br>住所 東京都江東辺量洲31<br>再発行手数料引落口座                                                                                                    | ×ニューより住所変更を先に<br>「目<br>  内容を確認                                                                         | お手続きしてから再発<br>8しました      | 行手続きをしてください  | 内容を確認 | 忍の上、  | チェック | します  |
| 送付先住所をご確認ください<br>住所を変更されている場合は、諸屈<br>郵便器号 〒100-0001<br>住所 東京都江東区量洲31<br>西発行手数料引落口座                                                                                                    | ×ニューより住所変更を先に<br>「日<br>内容を確認<br>」の容を確認                                                                 | お手続きしてから再発<br>8しました      | 行手続きをしてください  | 内容を確認 | 恩の上、  | チェック | します  |
| 送付先住所をご確認ください。<br>住所を変更されている場合は、諸届<br>単使得号 〒100-0001<br>住所 東京都江東区豊洲 3 1                                                                                                    | ×ニューより住所変更を先に<br>「目<br>「日<br>内容を確認                                                                     | お手続きしてから再発<br>8しました      | 行手続きをしてください  | 内容を確認 | 恩の上、  | チェック | します  |
| 送付先往所をご確認ください。<br>住所を変更されている場合は、諸屈<br>単硬器号 〒100-0001<br>住所 東京都江東区豊洲31<br>住所 東京都江東区豊洲31<br>本語 017 広名 木公園208<br>図 た 017 広名 木公園208<br>図 た 017 広名 木公園208<br>図 た 017 広名 木公園208<br>図 た 017 広名 木公園208<br>図 た 017 広名 木公園208<br>図 た 017 広名 木公園208<br>図 た 017 広名 木公園208<br>図 た 017 広名 大公園208<br>の た 017 広名 大公園208<br>の た 017 CO2<br>の た 017 CO2<br>の た | ×ニューより住所変更を先に<br>「日<br>内容を確認<br>「「」」「内容を確認<br>「「」」「内容を確認」」」                                            | お手続きしてから再発<br>8しました      | 打手続きをしてください  | 内容を確認 | 恩の上、  | チェック | します  |
| 送付先在所をご確認ください。<br>住所を変更されている場合は、諸屈<br>単使音号 〒100-0001<br>住所 東京部江東区豊州31                                                                                                    | ×ニューより住所変更を先に<br>「目<br>「月」 内容を確認                                                                       | お手続きしてから再発<br>忍しました      | 行手続きをしてください  | 内容を確認 | 忍の上、  | チェック | します  |
| 送付先往所をご確認ください。<br>住所を変更されている場合は、諸屈<br>単使冊号 〒100-0001<br>住所 東京都江東辺屋洲3:                                                                                                    | ×ニューより住所変更を先に<br>「日<br>「日<br>「月」<br>内容を確認                                                              | お手続きしてから再発<br>忍しました      | 27手続きをしてください | 内容を確認 | 認の上、  | チェック | します  |
| 送付先在所をご確認ください。<br>住所を変更されている場合は、諸屈<br>単使冊号 〒100-0001<br>住所 東京部江東区豊州3:                                                                                                    | ×ニューより住所変更を先に<br>「日<br>「日」 内容を確認                                                                       | お手続きしてから再発<br>8しました      | 打手続きをしてください  | 内容を確認 | 窓の上、  | チェック | します  |
| 送付先在所をご確認ください。<br>住所を変更されている場合は、諸届<br>単使冊号 〒100-0001<br>住所 東京都江東区量洲3:                                                                                                    | ×ニューより住所変更を先に<br>「日<br>・ 内容を確認                                                                         | お手続きしてから再発<br>8しました      | が手続きをしてください  | 内容を確認 | 図の上、  | チェック | します  |
| 送付先往所をご確認ください。<br>住所を変更されている場合は、諸屈<br>単使冊号 〒100-0001<br>住所 東京都江東区量洲3:                                                                                                    | ×ニューより住所変更を先に<br>日<br>・<br>内容を確認<br>・<br>-<br>-<br>-<br>-<br>-<br>-<br>-<br>-<br>-<br>-<br>-<br>-<br>- | お手続きしてから再発<br>8しました      | 47手続きをしてください | 内容を確認 | 窓の上、  | チェック | します  |
| 送付先在所をご確認ください。<br>住所を変更されている場合は、諸屈<br>単使目号 〒100-0001<br>住所 東京部江東区豊州3:                                                                                                    | ×ニューより住所変更を先に<br>「日<br>「日<br>「日<br>「内容を確認                                                              | お手続きしてから再発<br>8しました      | 87手続きをしてください | 内容を確認 | 窓の上、  | チェック | します  |
| 送付先在所をご確認ください。<br>住所を変更されている場合は、諸届<br>単使冊号 〒100-0001<br>住所 東京都江東区量洲3:                                                                                                    | ×ニューより住所変更を先に<br>「日<br>「日<br>内容を確認                                                                     | お手続きしてから再発<br>8しました<br>5 | 87手続きをしてください | 内容を確認 | 忍の上、  | チェック | します  |

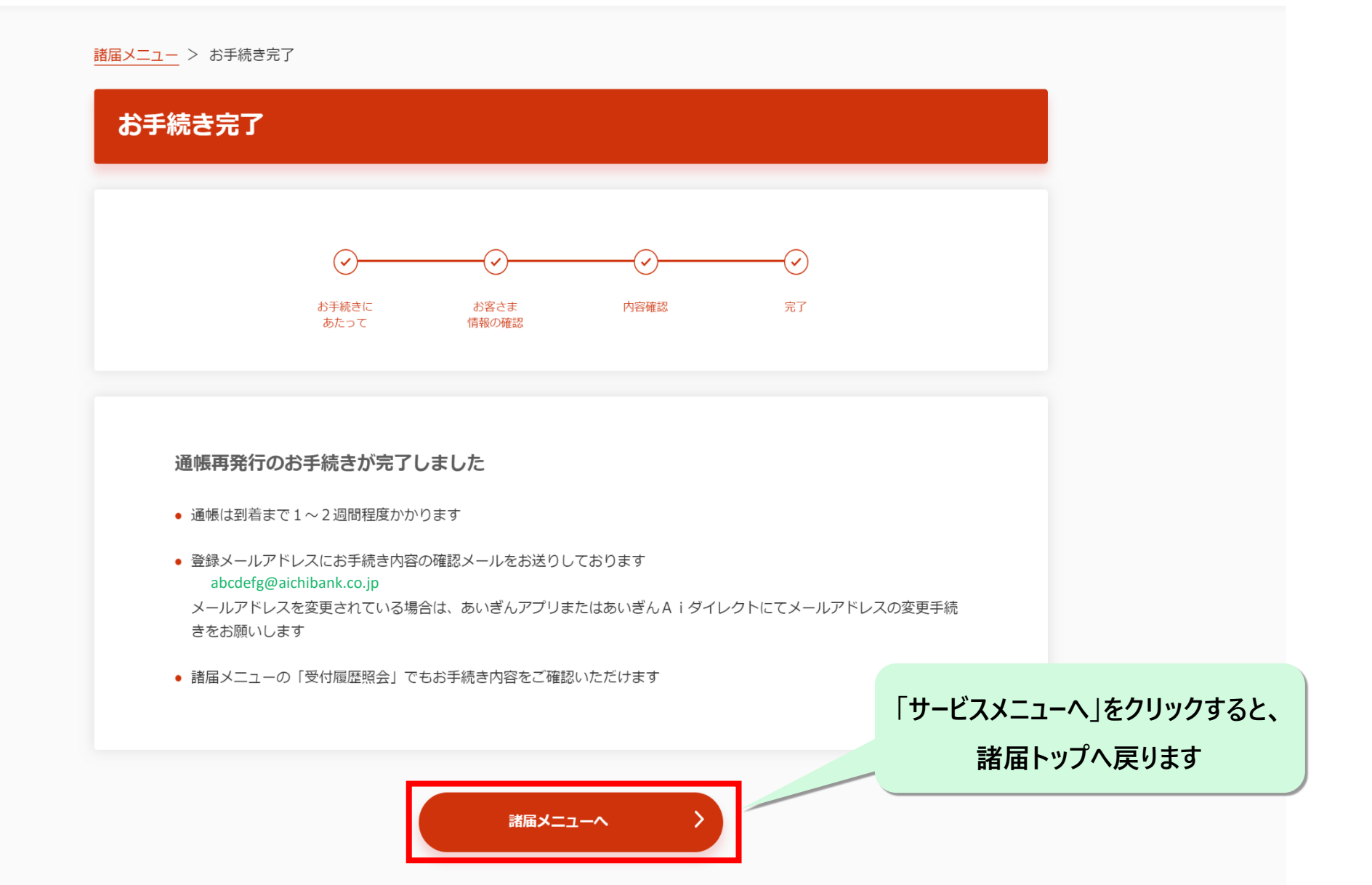

# 通帳再発行のお申込みが完了しました。 再発行手数料1,100円(税込)は 口座振替にて引き落としとなっております。 また、通帳は到着までに1~2週間かかります。

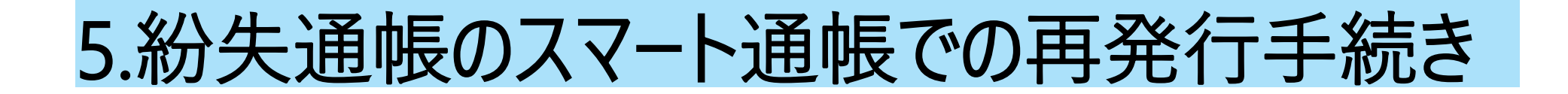

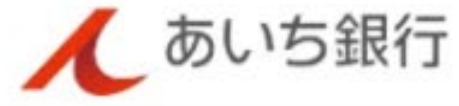

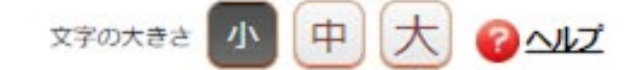

ログオフ

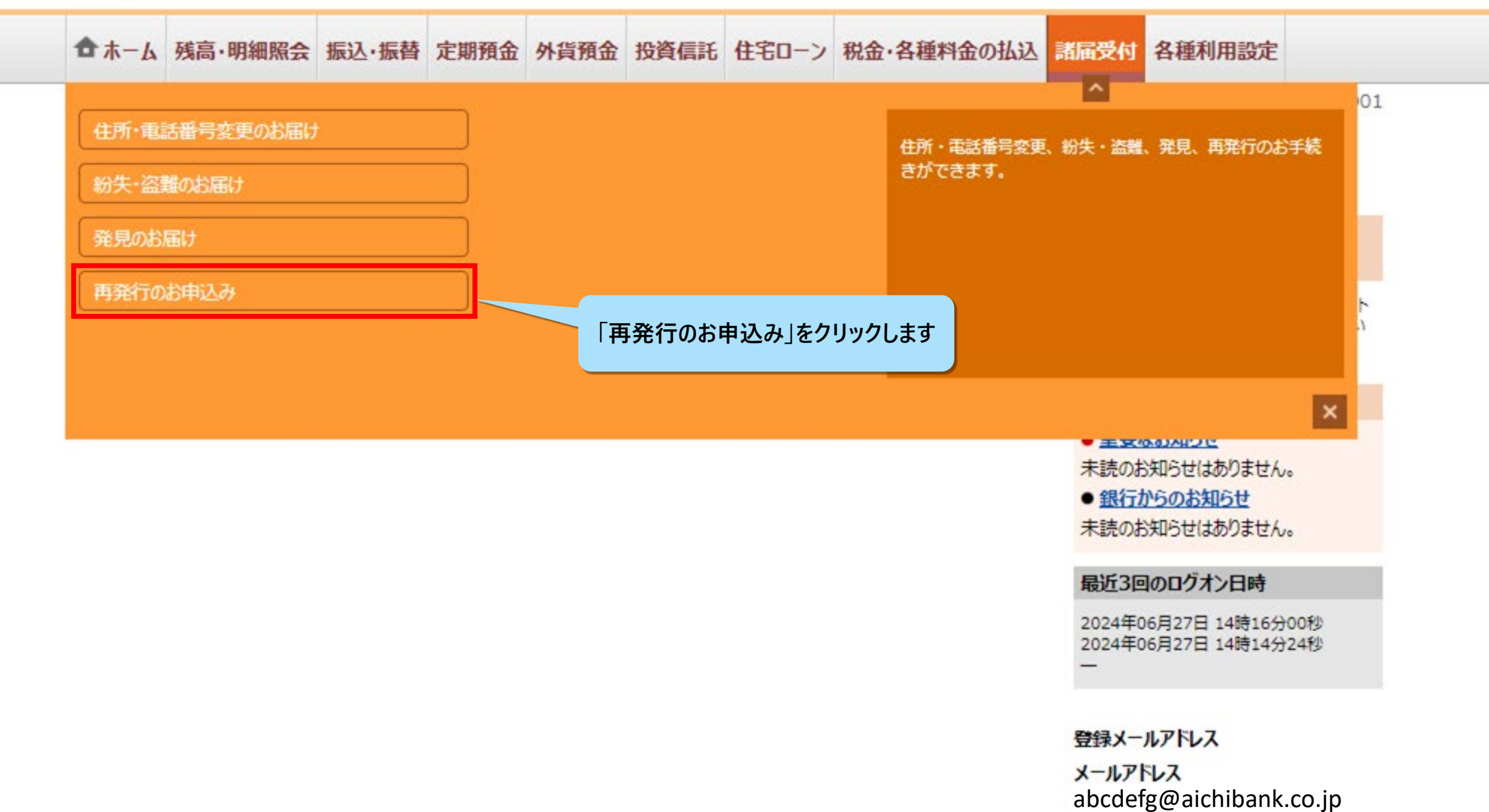

### あいぎんアプリの場合

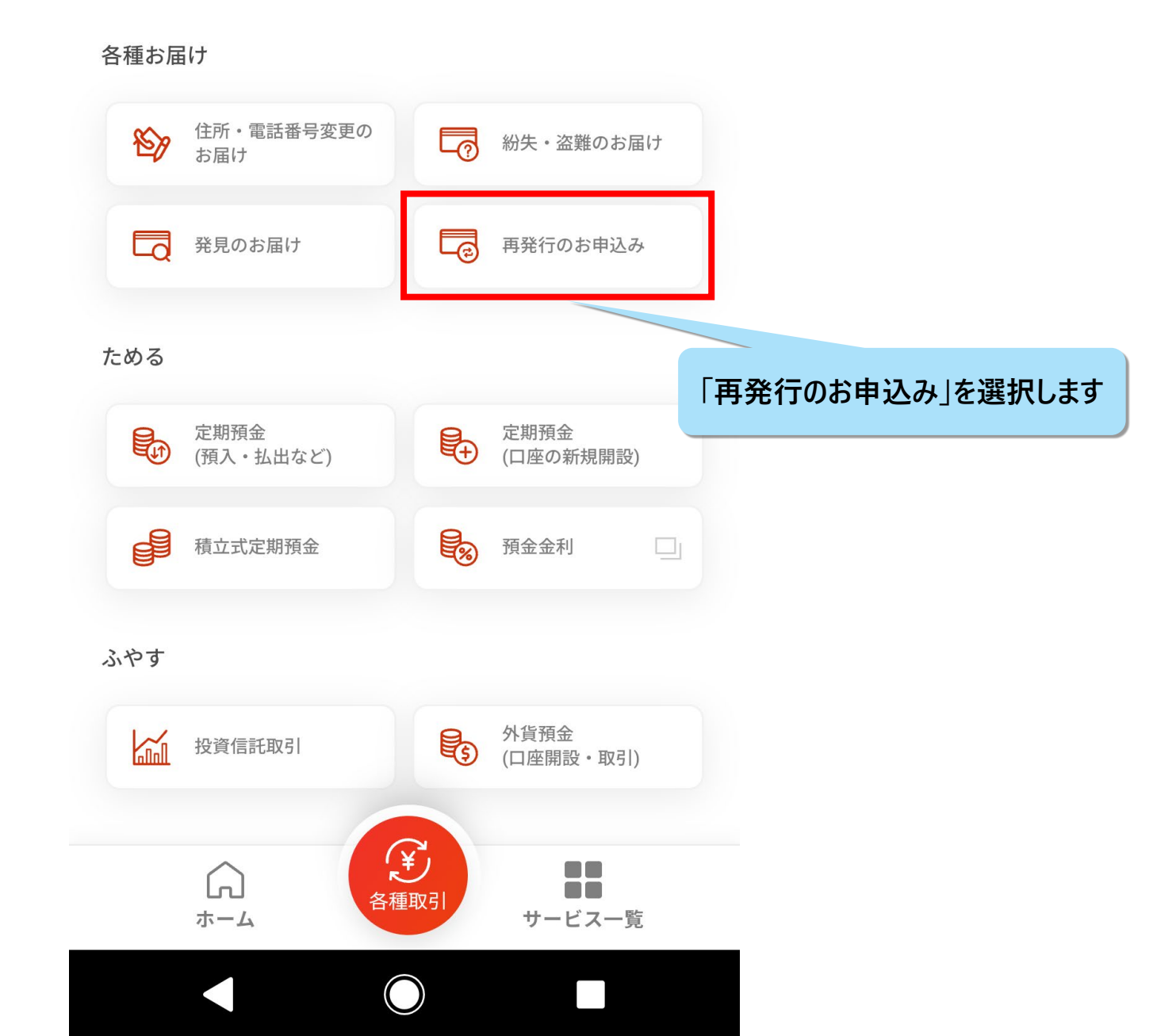

サービス一覧

 $\leftarrow$ 

| 総失・盗難のお届け                             | >  | ☆ 発見のお届け | >      |             |           |
|---------------------------------------|----|----------|--------|-------------|-----------|
| 通帳・キャッシュカードの再到                        | 発行 |          |        |             |           |
| 「小人した通知の人人」「通知な                       |    |          | 「通     | 包帳・キャッシュカード | の再発行      |
| お客さま情報の変更手続き                          |    |          | 紛失した通射 | 長のスマート通帳への  | り切替」をクリック |
| ∉ ↓ ↓ ↓ ↓ ↓ ↓ ↓ ↓ ↓ ↓ ↓ ↓ ↓ ↓ ↓ ↓ ↓ ↓ | >  |          |        |             |           |
| 受付履歷照会                                |    |          |        |             |           |
| [<br>] 受付履歷照会                         | >  |          |        |             |           |
|                                       |    |          |        |             |           |

諸届メニュー > 再発行・切替対象のご選択

### 再発行・切替対象のご選択

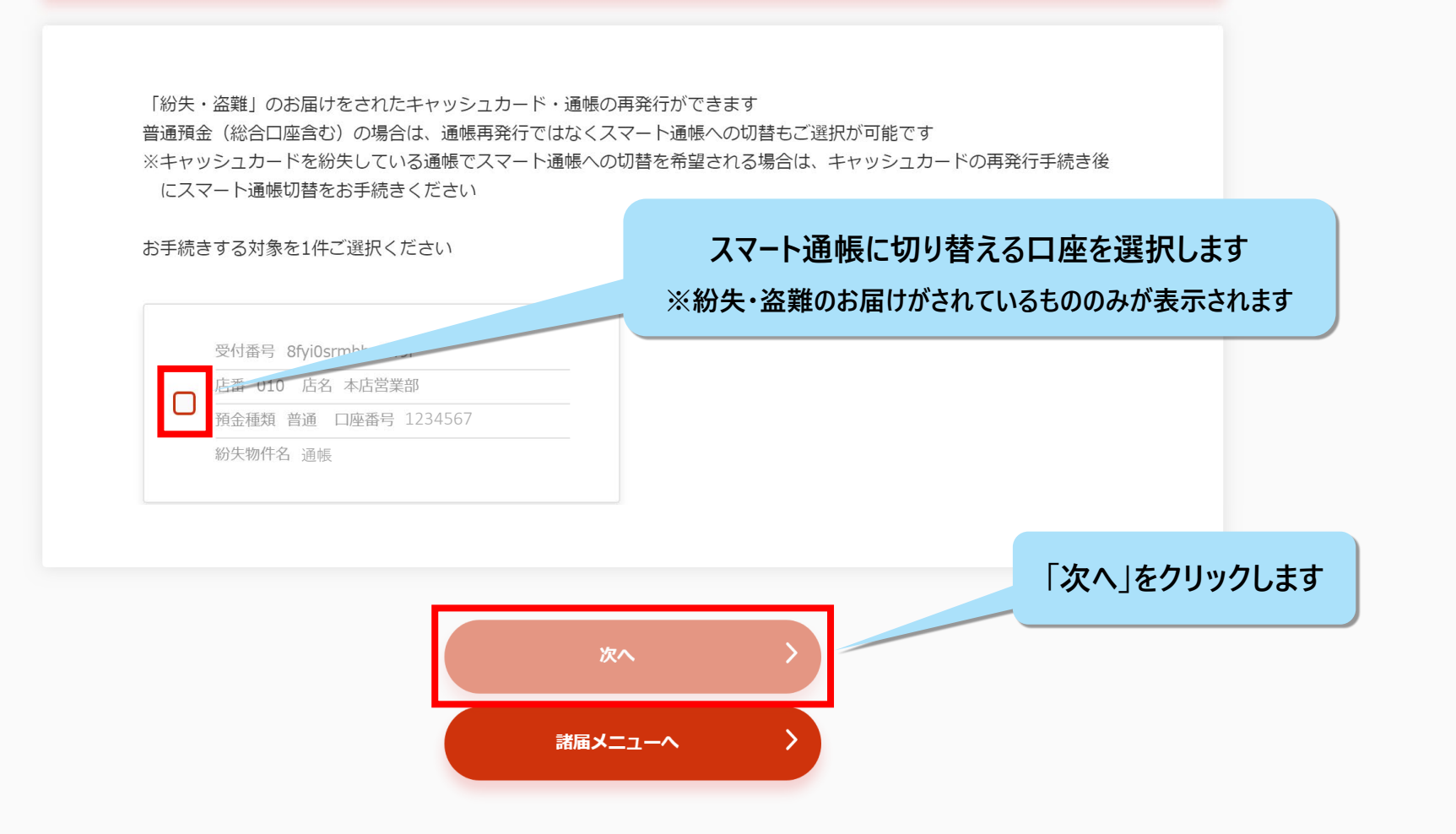

諸届メニュー > 通帳再発行にかかるご案内

#### 通帳再発行にかかるご案内

スマートフォンアプリで確認できるスマート通帳への切替、または紙の通帳の再発行が可能です ※スマート通帳を確認するにはあいぎんアプリのご利用が必要となります「 以下の内容を確認いただき、いりィロッと近れしてくにさい

#### スマート通帳への切替

- 紙の通帳を発行しません
- スマート通帳の明細は、あいぎんアプリ内で確認いただきます
- 切替にかかる手数料は無料です
- 紙の通帳に記帳済みの取引は、スマート通帳には表示されません
- スマート通帳について詳しくは<u>こちら</u>

#### 通帳再発行

- 再発行手数料 1,100円(税込)がかかります
- 再発行する通帳は、お届出住所に簡易書留(転送不要扱い)にてお送りします
- お届出住所に送付物が届かなかった場合や、一定期間内に送付物が受け取られず当行に返戻となった場合は、連絡なしに 通帳を破棄させていただく場合がございます
- 旧通帳に記帳済のお取引は、再発行された通帳には記帳されません

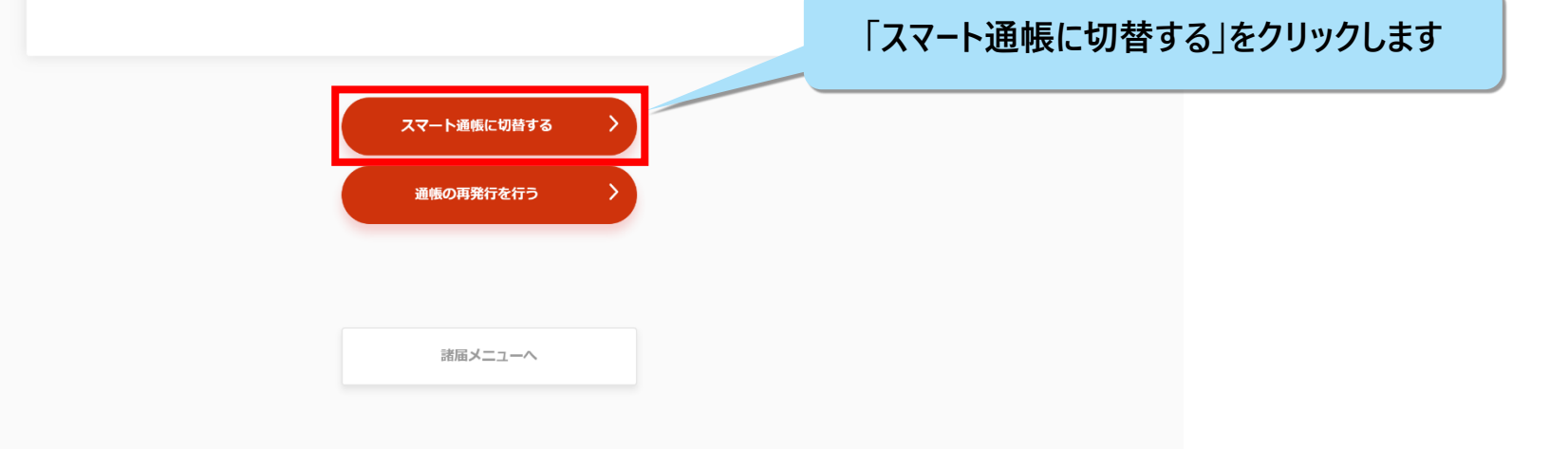

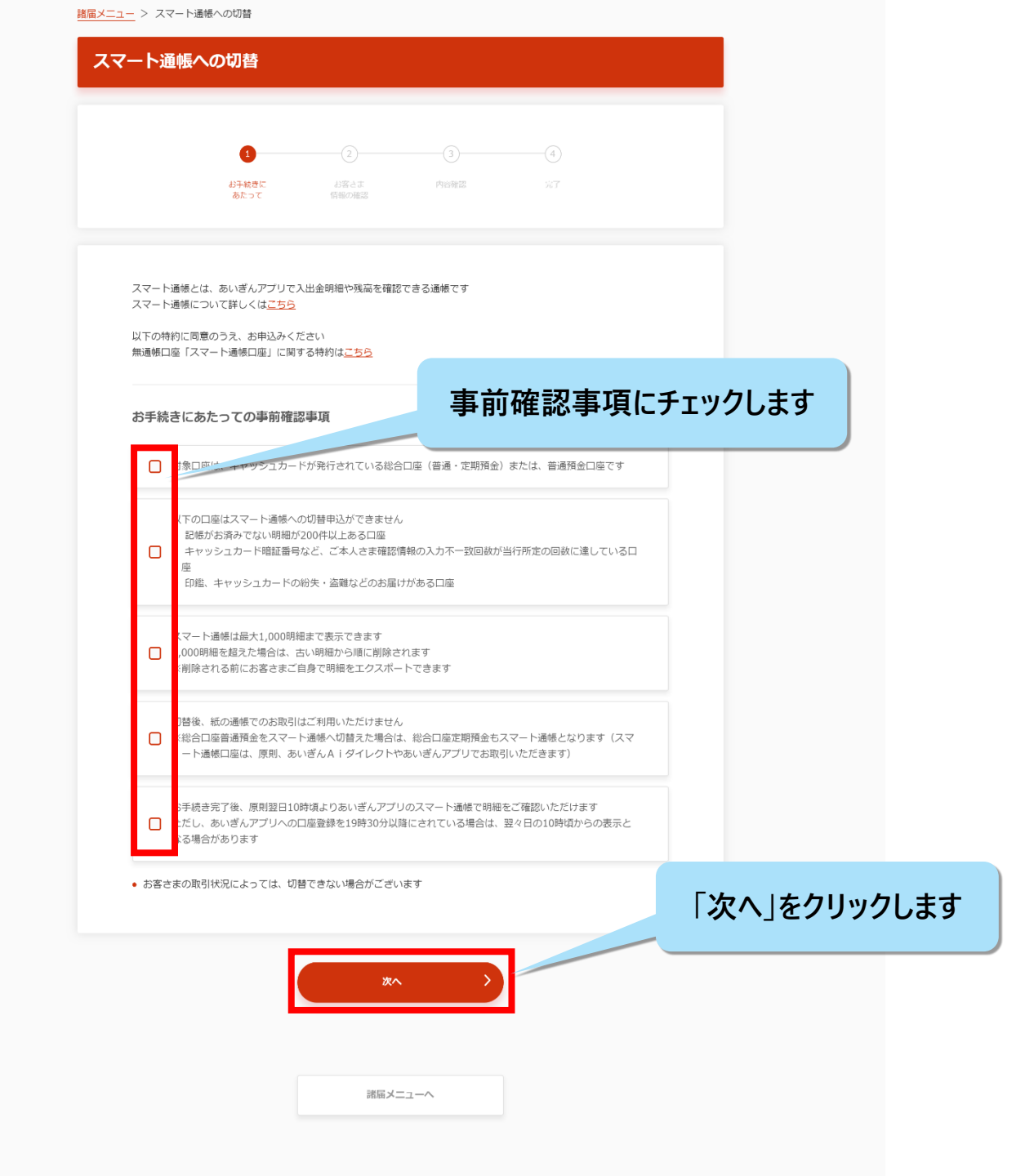

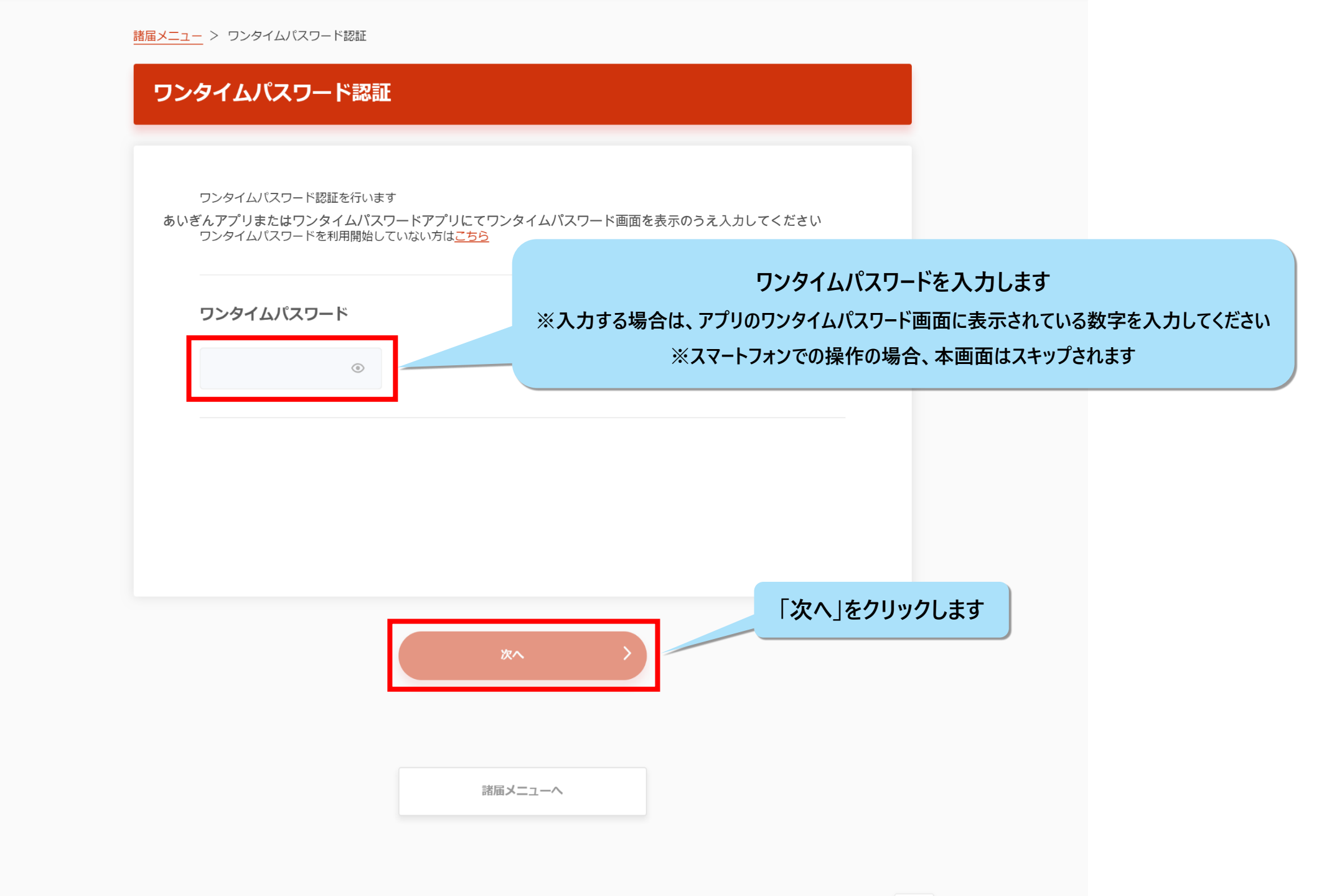

| こ本人さま確認のため、お客さまの9                   | 毎月日を入力してください |      |      |       |        |
|-------------------------------------|--------------|------|------|-------|--------|
| 預金種類 口座番号 1234567                   |              |      |      |       |        |
| お名前                                 |              |      |      |       |        |
| 姓・名の間のスペースは入力不要です<br>カナ   例) アイチアイコ |              |      |      |       |        |
| 生年月日                                |              | 生年月日 | (西暦) | を数字8桁 | で入力しま  |
| 生年月日を西暦で入力ください<br>例)19800101        |              |      |      |       |        |
|                                     |              |      |      |       |        |
|                                     |              |      |      | 次八]を: | ノリックしま |

|                                                                     | Ø                                                                   |                                                          | 3                        | (4)          |       |      |       |         |
|---------------------------------------------------------------------|---------------------------------------------------------------------|----------------------------------------------------------|--------------------------|--------------|-------|------|-------|---------|
|                                                                     | お手続きに<br>あたって                                                       | お客さま<br>情報の確認                                            | 内容確認                     |              |       |      |       |         |
| スマート通帳へ切<br>※総合口座通帳の<br>※スマート通帳は<br>ただし、あいざん<br>場合があります<br>※年末年始・シス | 替する口座をご確認く<br>普通預金および定期預<br>、原則、切替申込日の<br>、アプリの口座登録を切<br>テムメンテナンス時を | ださい<br>金は同時に切替となり<br>翌日10時頃から表示さ<br>替申込日の19時30分↓<br>除きます | ます<br>れます<br>以降にされている場合は | 、翌々日の10時頃からの | 表示となる |      |       |         |
| 切替対象口座                                                              |                                                                     |                                                          |                          |              |       |      |       |         |
| ✓ 店番 店<br>預金種類                                                      | 名<br>口座番号 1234567                                                   |                                                          |                          |              |       |      |       |         |
|                                                                     |                                                                     |                                                          |                          |              |       |      |       |         |
| 「「「「」」」 「「」」 「「」」 「「」」 「」」 「」」 「」」 「」」                              | 名<br>定期 口座番号 23456                                                  | 78                                                       |                          |              |       |      |       |         |
| ✓ 店番 店<br>預金種類                                                      | 名<br>貯畜 口座番号 34567                                                  | 89                                                       |                          |              |       |      |       |         |
|                                                                     | _                                                                   |                                                          |                          |              | 「スマー  | 卜通帳切 | 替を行う」 | をクリックしま |
|                                                                     |                                                                     | スマート通帳t                                                  | 7時を行う 〉                  |              |       |      |       |         |
|                                                                     |                                                                     |                                                          |                          |              |       |      |       |         |

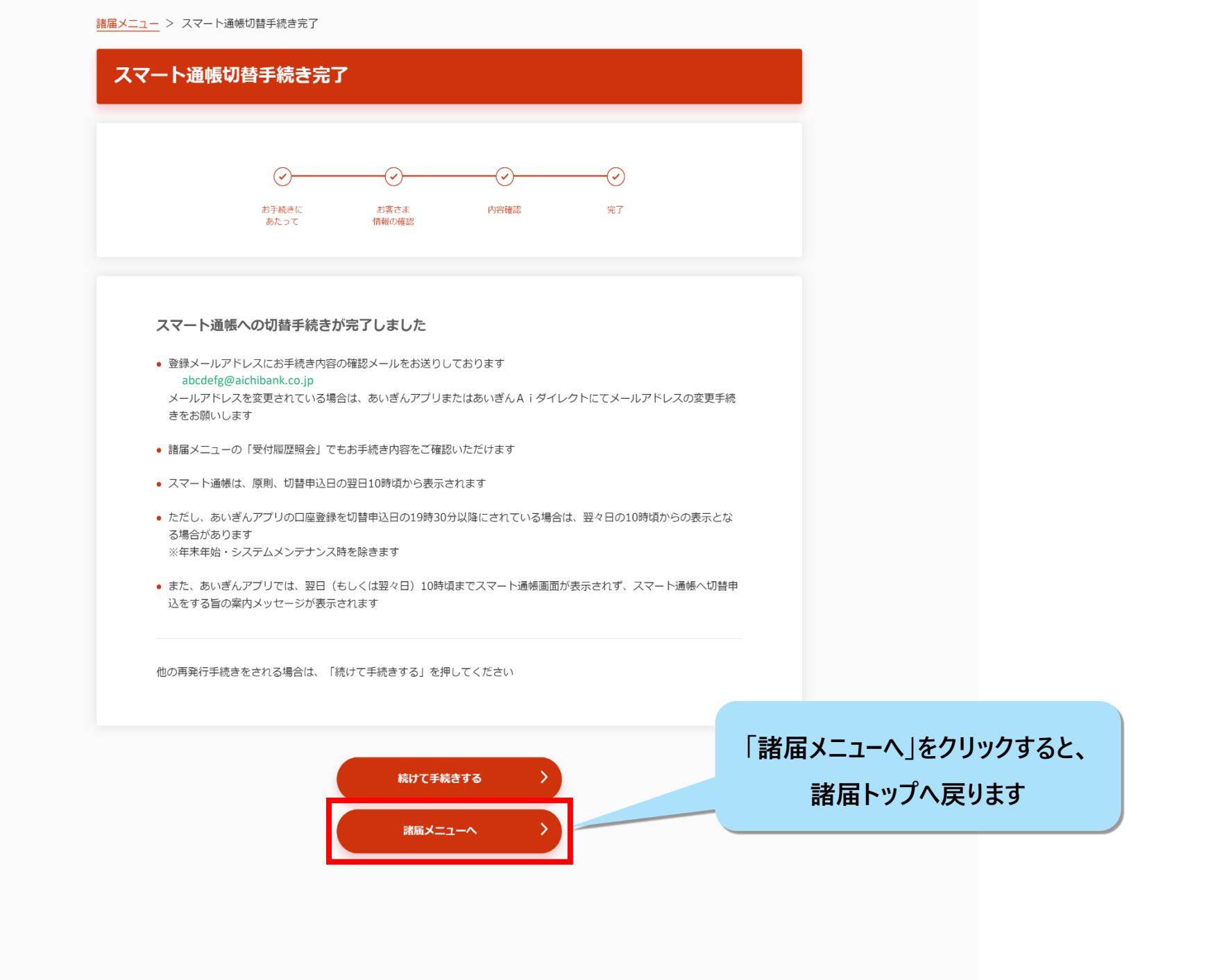

# 紛失通帳のスマート通帳での再発行手続きが完了しました。 原則、切替申込日の翌日10時ごろから スマート通帳の表示がされます。